# 6

# Pulizia

Attenzione • TUTELARE LA GARANZIA DI FABBRICA.

Per non invalidare la garanzia di fabbrica, è necessario seguire le procedure di pulizia consigliate. Consentire solo a tecnici autorizzati Zebra di eseguire la manutenzione della stampante per qualsiasi attività che non rientra tra le procedure di pulizia consigliate descritte in questo manuale.

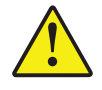

MAI allentare, serrare, regolare, piegare o intervenire su nessuna parte o cavo all'interno della stampante.

MAI utilizzare un compressore d'aria ad alta pressione per rimuovere sporcizia dalla stampante.

# 6.1 Introduzione

L'uso regolare delle schede di pulizia manterrà pulite e funzionali le parti importanti della stampante che non sono raggiungibili, tra cui la testina di stampa, i rulli di trasporto e la stazione dell'encoder magnetico (opzionale).

Per ordinare gli accessori per la pulizia di ZXP Series 7, accedere a <u>http://www.zebra.com/</u> <u>supplies</u>.

L'utilizzo della stampante (numero totale di schede stampate e numero totale di schede laminate) può essere trovato nelle proprietà della stampante, scheda Device Information (Informazioni dispositivo).

# Pulizia della stampante

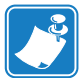

**NOTA** • Per ordinare gli accessori per la pulizia di ZXP Series 7, accedere a <u>http://www.zebra.com/supplies</u>.

### Quando effettuare la pulizia

I requisiti di pulizia variano a seconda dell'ambiente. Nel caso di un tipico ambiente di ufficio, il ciclo di pulizia consigliato è:

- La pulizia del percorso schede deve essere effettuata ogni 5.000 schede.
- La pulizia del percorso alimentatore deve essere effettuata ogni 5.000 schede.

### Avviare il processo di pulizia

- **Passo 1.** Premere il pulsante MENU sul pannello di controllo operatore (OCP). Sull'OCP viene visualizzato il **menu principale**.
- Passo 2. Scorrere il menu principale e selezionare Impostaz. avanzate. Sull'OCP viene visualizzato il menu Impostaz. avanzate.
- **Passo 3.** Scorrere il menu Impostaz. avanzate e selezionare Pulire stampante. Sull'OCP viene visualizzato il menu **Pulire stampante**.

### Pulizia del percorso schede

**NOTA** • Non usare schede di pulizia già utilizzate. Per ordinare gli accessori per la pulizia di ZXP Series 7, accedere a <u>http://www.zebra.com/supplies</u>.

- Passo 1. Dal menu Pulire stampante, selezionare PULIRE PERCORSO SCHEDA.
- Passo 2. Utilizzare la scheda di pulizia della stampante e seguire le istruzioni OCP.
- **Passo 3.** Aprire il coperchio della stampante e il cassetto del nastro, rimuovere il nastro, quindi premere *Avanti*.
- **Passo 4.** Chiudere il cassetto del nastro, chiudere il coperchio della stampante, quindi premere *Avanti*.
- **Passo 5.** Inserire la scheda di pulizia lunga nello slot di alimentazione manuale, quindi premere *Pulire*.

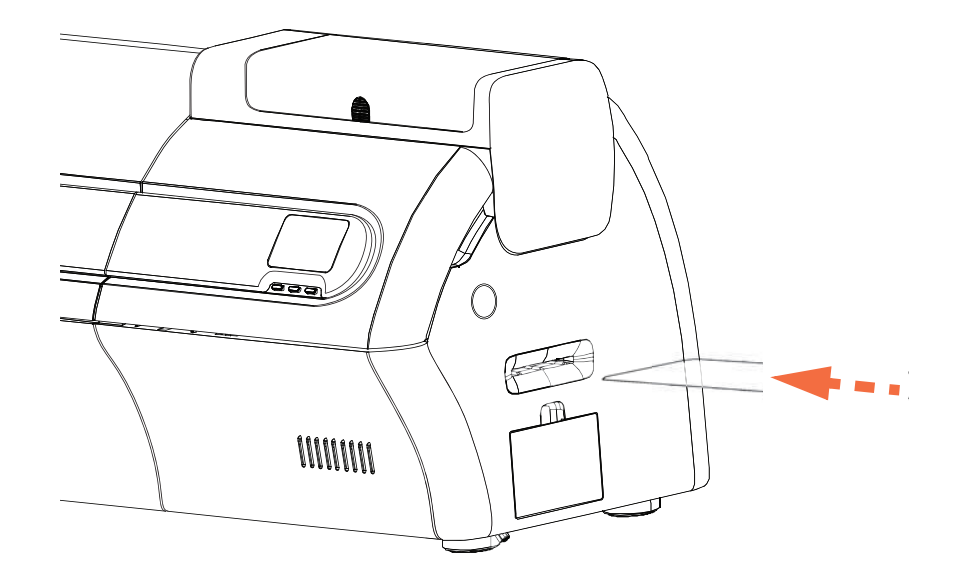

- Passo 6. Attendere la fine del processo di pulizia. La scheda viene espulsa dallo stesso slot.
- **Passo 7.** Capovolgere la scheda di pulizia, reinserirla nello slot di alimentazione manuale, quindi premere *Pulire*.
- Passo 8. Attendere la fine del processo di pulizia. La scheda viene espulsa dallo stesso slot.
- Passo 9. Sostituire il nastro, quindi premere Avanti.
- Passo 10. L'OCP tornerà al menu Pulizia stampante.

### Pulizia del percorso dell'alimentatore

- **NOTA** Non usare schede di pulizia già utilizzate. Per ordinare gli accessori per la pulizia di ZXP Series 7, accedere a <u>http://www.zebra.com/supplies</u>.
- Passo 1. Dal menu Pulire stampante, selezionare PULIRE ALIMENTATORE.
- Passo 2. Utilizzare la scheda di pulizia dell'alimentatore e seguire le istruzioni OCP.
- Passo 3. Rimuovere tutte le schede dalla cartuccia dell'alimentatore e premere Avanti.
- Passo 4. Inserire la scheda di pulizia corta nello slot superiore e premere Pulire.
- **Passo 5.** Premere il pulsante color oro nella cartuccia dell'alimentatore per rilasciare la piastra spingitore e premere *Avanti*.

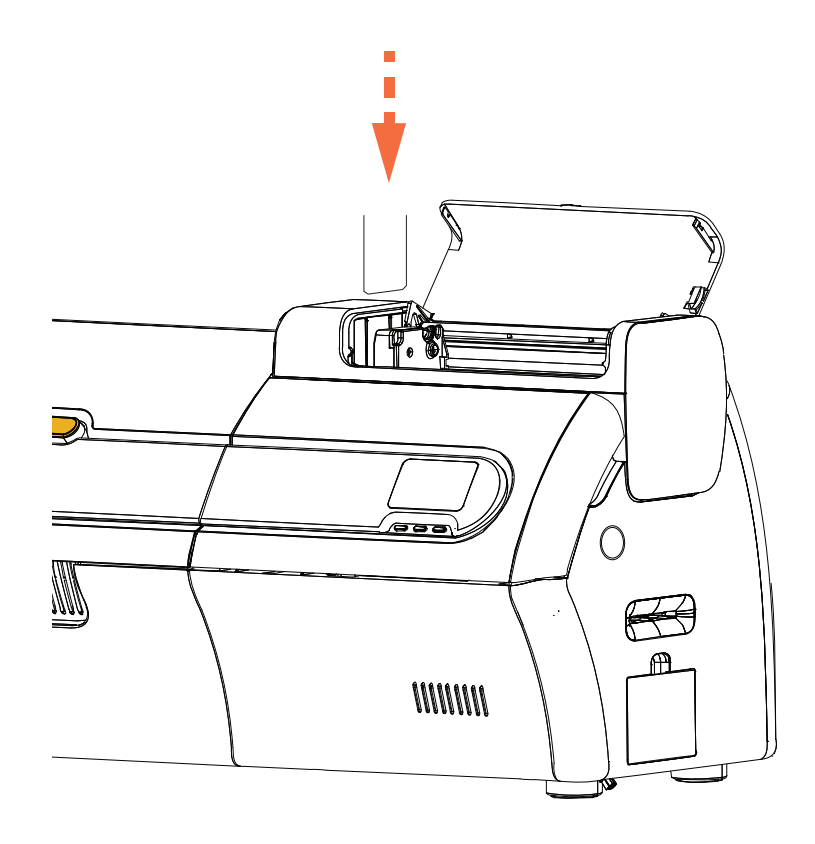

Passo 6. Attendere la fine del processo di pulizia. La scheda viene espulsa dallo stesso slot.
Passo 7. Capovolgere la scheda di pulizia, reinserirla nello slot superiore e premere *Pulire*.
Passo 8. Attendere la fine del processo di pulizia. La scheda viene espulsa dallo stesso slot.
Passo 9. L'OCP tornerà al menu Pulizia stampante.

Passo 10. Ricaricare le schede nella cartuccia dell'alimentatore.

### Lucidatura della testina di stampa

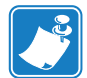

**NOTA** • L'utilizzo di queste impostazioni è protetto da password ed è riservato al personale dell'assistenza Zebra autorizzato.

Il pulsante **Advanced Cleaning** (Pulizia avanzata) nella sezione Clean Printer (Pulire stampante) di ZXP Toolbox consente di accedere alla lucidatura della testina di stampa. Quando la lucidatura della testina di stampa è attivata in ZXP Toolbox, può essere eseguita tramite OCP.

- Passo 1. Abilitare la lucidatura della testina di stampa in ZXP Toolbox
- **Passo 2.** Premere il pulsante MENU sul pannello di controllo operatore (OCP). Sull'OCP viene visualizzato il menu principale.
- Passo 3. Scorrere il menu principale e selezionare Impostaz. avanzate. Sull'OCP viene visualizzato il menu Impostaz. avanzate.
- **Passo 4.** Scorrere il menu Impostaz. avanzate e selezionare Pulire stampante. Dal menu Pulire stampante, selezionare *PULIRE STAMPANTE*.
- **Passo 5.** Aprire il coperchio della stampante e il cassetto del nastro, rimuovere il nastro, quindi premere *Avanti*.
- Passo 6. Chiudere il cassetto del nastro e il coperchio della stampante, quindi premere Avanti.
- **Passo 7.** Inserire una scheda di lucidatura (faccia ruvida in alto) nello slot di alimentazione manuale, quindi premere *Pulire*.

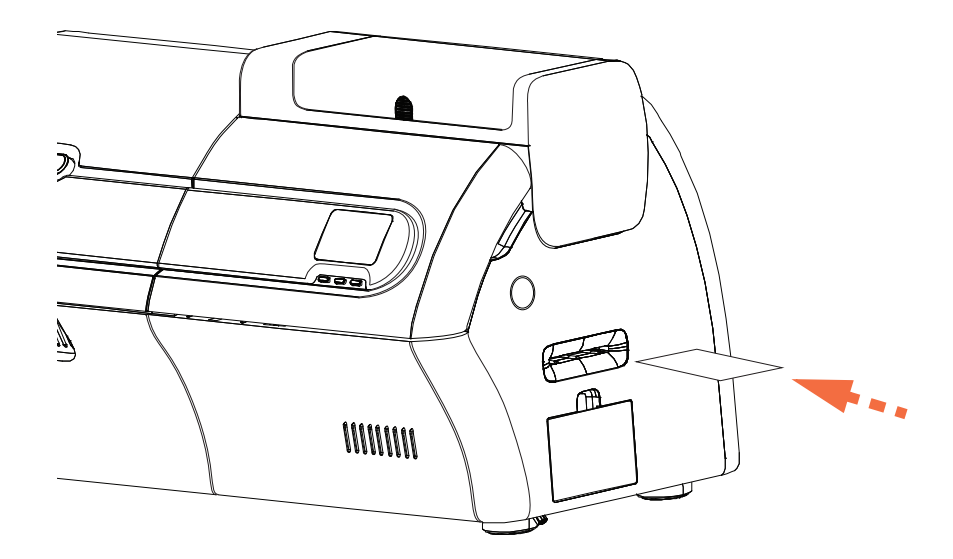

Passo 8. Attendere la fine del processo di pulizia. La scheda viene espulsa dallo stesso slot.Passo 9. Sostituire il nastro, quindi premere *Avanti* per tornare al menu Impostaz. avanzate.

**NOTA** • La pulizia del percorso schede (Pagina 131) è consigliata dopo la lucidatura della testina di stampa per rimuovere qualsiasi detrito dalla stampante.

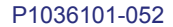

# Pulizia del laminatore

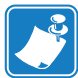

**NOTA** • Per ordinare gli accessori per la pulizia di ZXP Series 7, accedere a <u>http://www.zebra.com/supplies</u>.

### Quando effettuare la pulizia

I requisiti di pulizia variano a seconda dell'ambiente. Nel caso di un tipico ambiente di ufficio, il ciclo di pulizia consigliato è:

- La pulizia del percorso schede laminatore deve essere effettuata ogni 5.000 schede.
- La pulizia del rullo laminatore deve essere effettuata ogni 5.000 schede.
- La pulizia del forno laminatore (rulli riscaldatore) deve essere effettuata ogni 20.000 schede.

### Avviare il processo di pulizia:

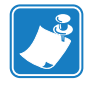

- **NOTA** Per evitare lunghe attese mentre la temperatura dei rulli riscaldati scende a 60 °C, eseguire la pulizia prima che i rulli si riscaldino, ovvero non appena si accende il dispositivo e i rulli sono ancora freddi.
- **Passo 1.** Premere il pulsante MENU sul pannello di controllo operatore (OCP). Sull'OCP viene visualizzato il **menu principale**.
- Passo 2. Scorrere il menu principale e selezionare Impostaz. avanzate. Sull'OCP viene visualizzato il menu Impostaz. avanzate.
- Passo 3. Scorrere il menu Impostaz. avanzate e selezionare Pulire stampante. Sull'OCP viene visualizzato il menu Pulire stampante.

### Pulizia del percorso schede laminatore

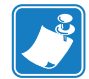

- **NOTA** Non usare schede di pulizia già utilizzate. Per ordinare gli accessori per la pulizia di ZXP Series 7, accedere a <u>http://www.zebra.com/supplies</u>.
- **Passo 1.** Dal menu Pulire stampante, selezionare *PULIRE PERCORSO LAM*. per eseguire la routine di pulizia del laminatore e seguire le istruzioni OCP.
- Passo 2. Attendere che la temperatura del forno scenda sotto i 60 °C.
- Passo 3. Se è installato il laminato, aprire il coperchio del laminatore, rimuovere il laminato (cassetta superiore e inferiore) e richiudere i coperchi.
- Passo 4. Aprire il coperchio della stampante (per sollevare la testina di stampa) e premere *Avanti*.
- **Passo 5.** Inserire la scheda di pulizia del laminatore nello slot di alimentazione manuale e premere *Pulire*.

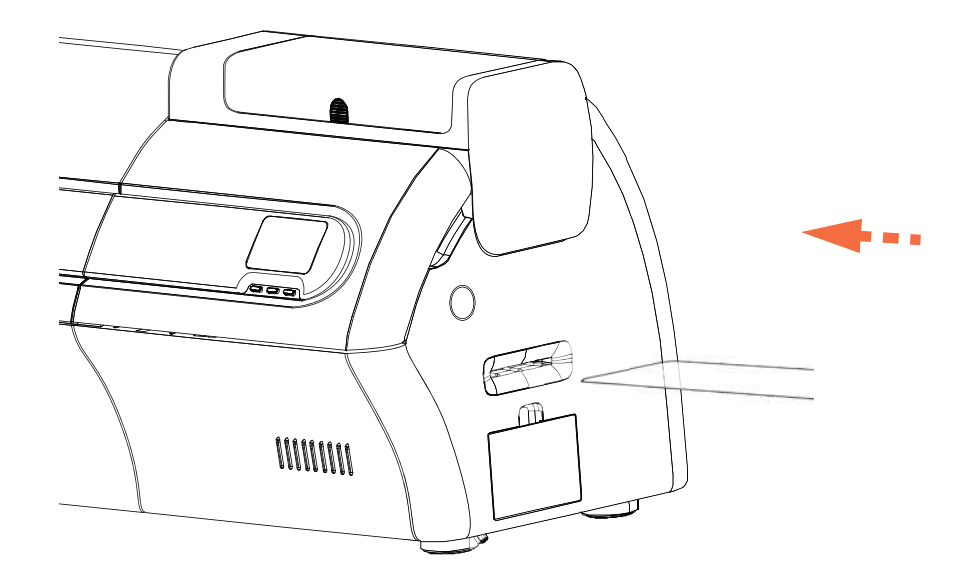

- Passo 6. Attendere la fine del processo di pulizia.
- Passo 7. La scheda viene espulsa nel vano di uscita.
- Passo 8. L'OCP tornerà al menu Pulizia stampante.
- **Passo 9.** Se si desidera pulire ora i rulli dei supporti del laminatore, vedere *Pulizia dei rulli dei supporti del laminatore* a pagina 136; diversamente, andare al Passo 10.
- **Passo 10.** Aprire i coperchi del laminatore, installare il laminato (bobina superiore e inferiore) e richiudere i coperchi del laminatore.
- Passo 11. Chiudere il coperchio della stampante.

### Pulizia dei rulli dei supporti del laminatore

- **NOTA** Non usare schede di pulizia già utilizzate. Per ordinare gli accessori per la pulizia di ZXP Series 7, accedere a <u>http://www.zebra.com/supplies</u>.
- **Passo 1.** Selezionare *PULIRE RULLI LAM*. dal menu Pulire stampante per eseguire la routine di pulizia dei rulli dei supporti del laminatore e seguire le istruzioni OCP.
- Passo 2. Aprire i coperchi del laminatore, rimuovere il laminato (cassetta superiore e inferiore) e lasciare entrambi i coperchi aperti.
- Passo 3. Preparare un bastoncino per la pulizia.
- Passo 4. Individuare il rullo superiore (evidenziato di seguito) per la cassetta superiore.

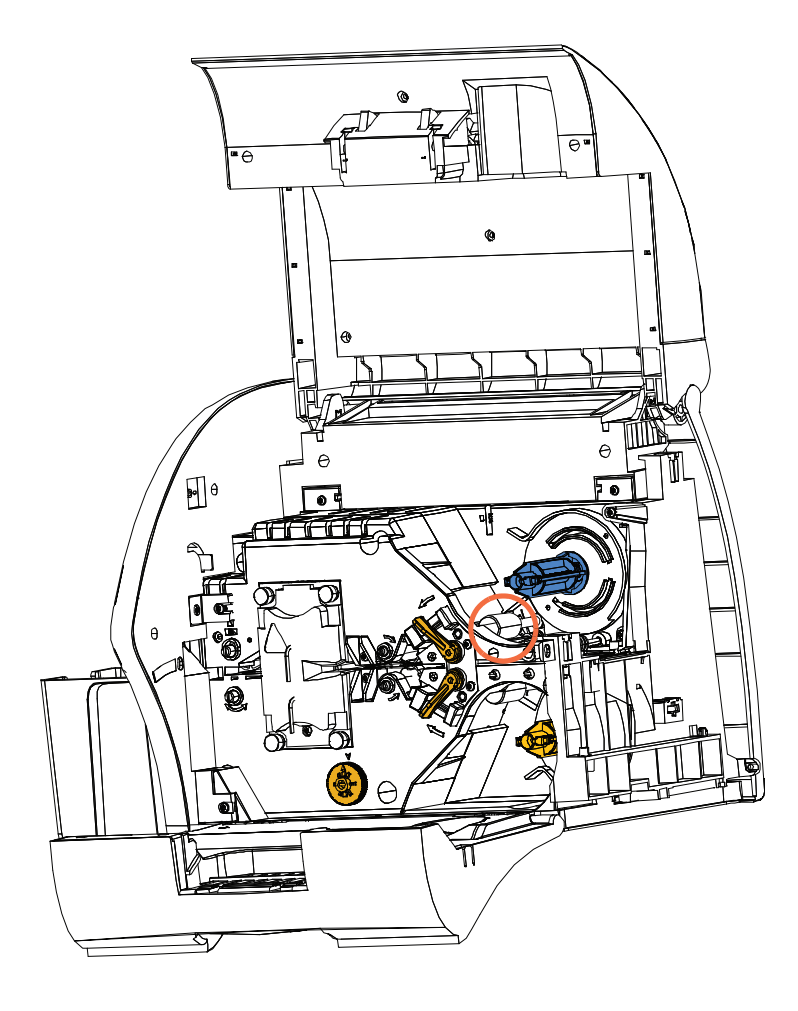

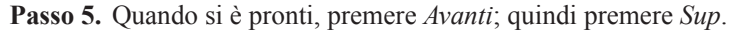

Passo 6. Pulire il rullo dei supporti superiore premendo il bastoncino contro il cilindro e passando la punta del bastoncino da un lato all'altro finché il rullo non smette di ruotare. Agire con delicatezza, senza premere eccessivamente.

- **Passo 7.** Solo per laminatori su due lati: individuare il rullo inferiore (evidenziato di seguito) per la cassetta inferiore.
- Passo 8. Preparare un secondo bastoncino per la pulizia.
- Passo 9. Individuare il rullo inferiore (evidenziato di seguito) per la cassetta inferiore.

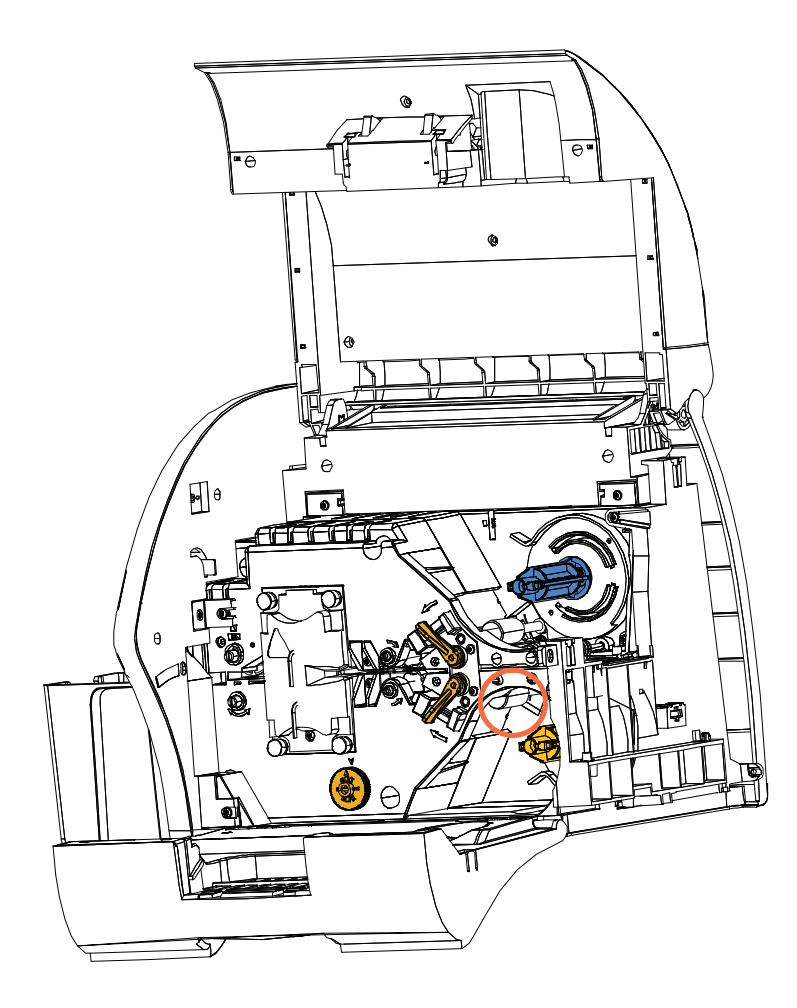

- Passo 10. Quando si è pronti, premere Inf.
- Passo 11. Pulire il rullo dei supporti inferiore premendo il bastoncino contro il cilindro e passando la punta del bastoncino da un lato all'altro finché il rullo non smette di ruotare. Agire con delicatezza, senza premere eccessivamente.
- Passo 12. Premere *Esci* per concludere il processo di pulizia dei rulli del laminatore.
- Passo 13. L'OCP tornerà al menu Pulizia stampante.
- Passo 14. Installare il laminato (bobina superiore e inferiore) e richiudere i coperchi.

### Pulizia del forno del laminatore (rulli del riscaldatore)

- **NOTA** Non usare schede di pulizia già utilizzate. Per ordinare gli accessori per la pulizia di ZXP Series 7, accedere a <u>http://www.zebra.com/supplies</u>.
- **Passo 1.** Selezionare *PULIRE FORNO LAM.* dal menu Pulire stampante e seguire le istruzioni OCP.
- Passo 2. Attendere che la temperatura del forno scenda sotto i 60 °C.
- Passo 3. Aprire i coperchi del laminatore.
- **Passo 4.** Rimuovere le quattro viti a testa zigrinata (evidenziate di seguito) che trattengono il gruppo riscaldatore in posizione.
- Passo 5. Estrarre il gruppo riscaldatore dal laminatore (freccia sotto).

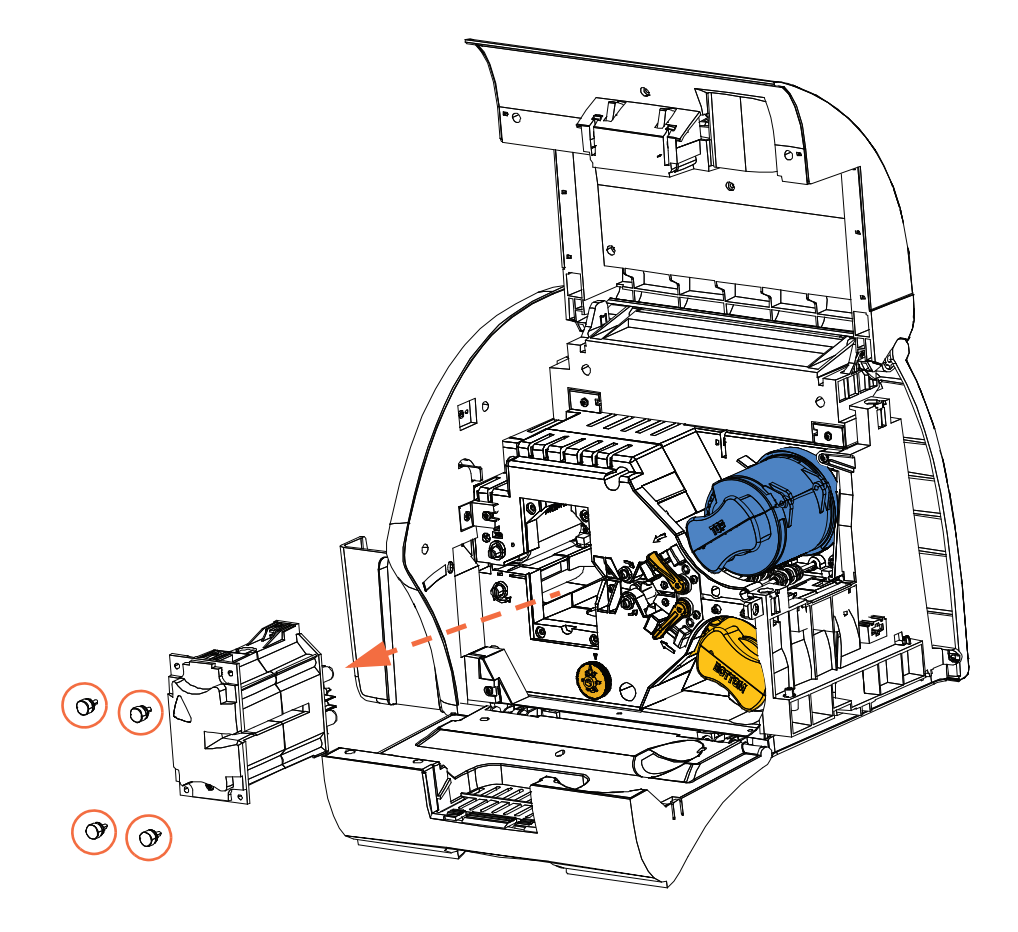

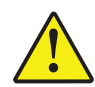

Attenzione • Per il passo successivo, potrebbe essere necessario attendere che il gruppo riscaldatore sia sufficientemente freddo per essere maneggiato.

Passo 6. Quando si è pronti, premere Avanti.

Passo 7. Preparare la scheda di pulizia dei rulli riscaldati del laminatore.

Passo 8. Inserire la cartuccia di pulizia tra i rulli del riscaldatore (freccia sotto).

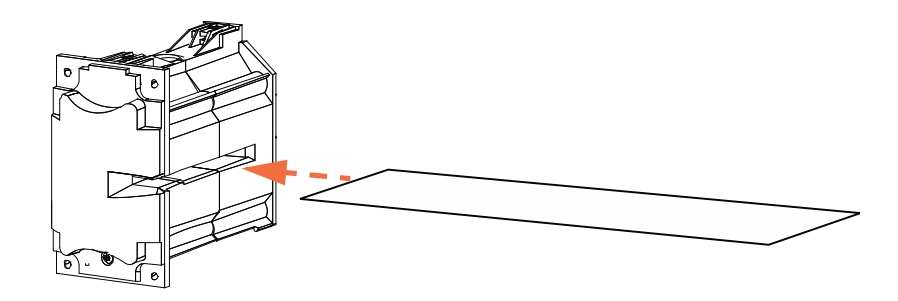

Passo 9. Far passare completamente la scheda attraverso il gruppo riscaldatore.

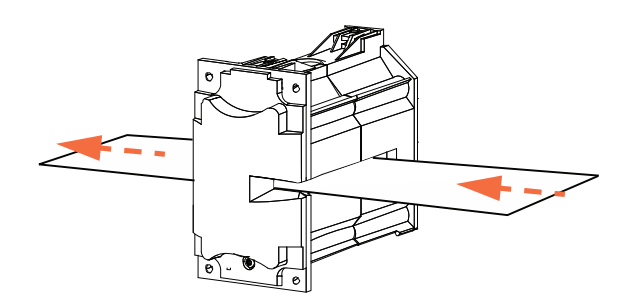

Passo 10. Rimuovere la scheda dal gruppo riscaldatore.

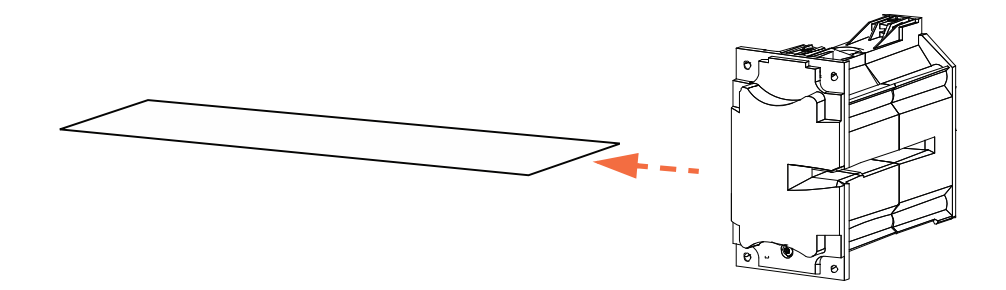

Passo 11. Capovolgere la scheda e ripetere il Passo 8, il Passo 9 e il Passo 10.

Pulizia del laminatore

Passo 12. Premere Avanti per concludere il processo di pulizia del forno del laminatore.

- Passo 13. L'OCP tornerà al menu Pulizia stampante.
- Passo 14. Reinstallare il gruppo riscaldatore.
  - a. Rimuovere il Thumb Drive Tool (evidenziato di seguito).
  - **b.** Far scorrere attentamente il gruppo riscaldatore in posizione utilizzando contemporaneamente il Thumb Drive Tool per ruotare lentamente gli ingranaggi in senso antiorario (freccia tratteggiata) finché non si innestano e il gruppo riscaldatore non si posiziona correttamente.

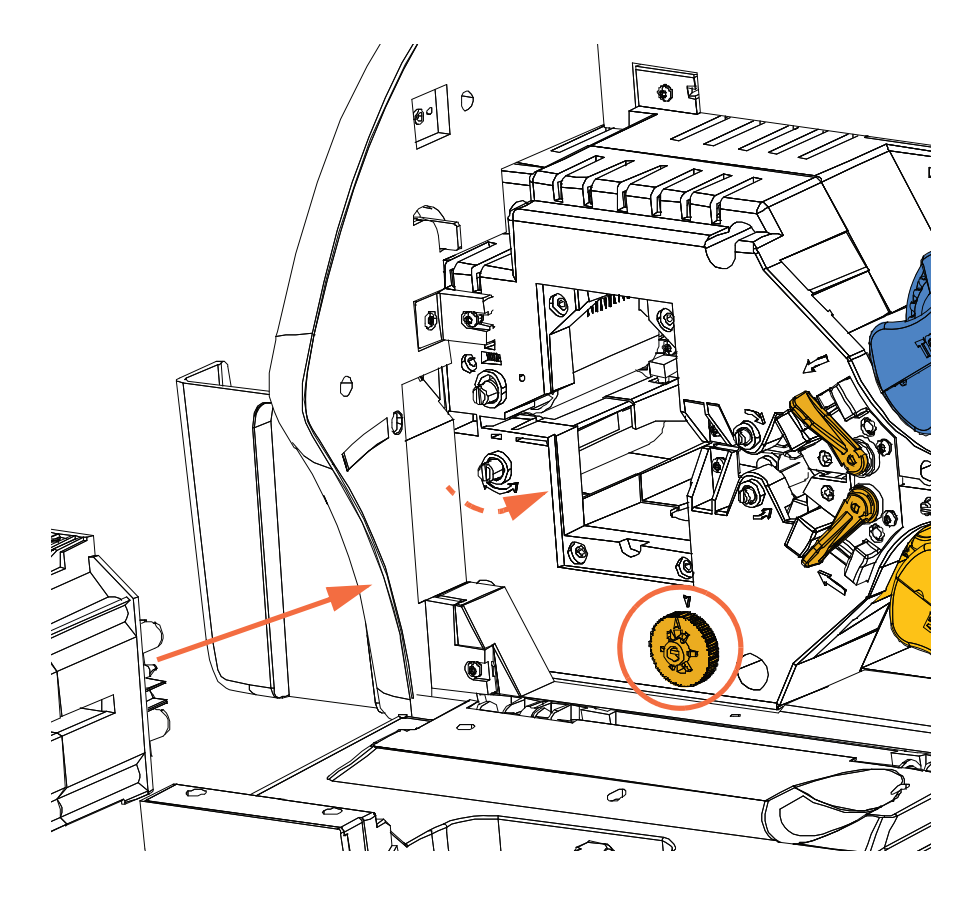

c. Installare e serrare le quattro viti zigrinate rimosse nel Passo 4.

Passo 15. Chiudere i coperchi del laminatore.

# Doppia cartuccia di pulizia

La doppia cartuccia di pulizia pulisce le schede che entrano nella stampante tramite l'alimentatore schede. Per assicurare una buona qualità di stampa, è necessario sostituire periodicamente i rulli di pulizia schede all'interno della cartuccia. Ogni nastro è corredato di due nuovi rulli di pulizia schede. Volendo, è anche possibile acquistarli a parte. Per ordinare rulli aggiuntivi, accedere ad <u>http://www.zebra.com/supplies.</u>

L'installazione della doppia cartuccia di pulizia è descritta nella Sezione 2, pertanto qui non viene riportata nei dettagli.

# Cassetta di pulizia dell'alimentazione manuale

La cassetta di pulizia agisce sulle schede che entrano nella stampante dallo slot di alimentazione manuale. Per assicurare una buona qualità di stampa, è necessario sostituire periodicamente il rullo di pulizia schede all'interno della cassetta. Ogni nastro di stampa è corredato di due nuovi rulli di pulizia schede. Volendo, è anche possibile acquistarli a parte. Per ordinare rulli aggiuntivi, accedere ad <u>http://www.zebra.com/supplies.</u>

L'installazione della cassetta di pulizia è descritta nella Sezione 2, pertanto qui non viene riportata nei dettagli.

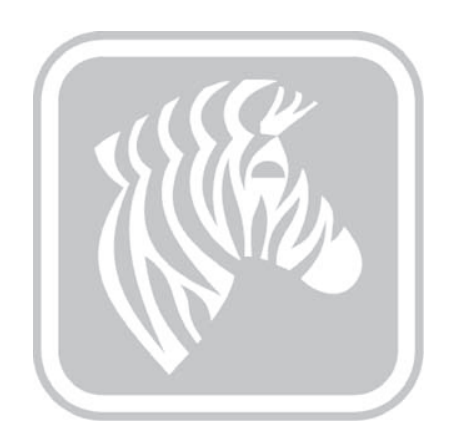

7

# **Risoluzione dei problemi**

# Introduzione

Nella tabella seguente sono riportate le cause e le soluzioni dei sintomi relativi a un funzionamento non corretto. In caso di problemi di funzionamento o di qualità di stampa, fare riferimento alla tabella riportata nelle pagine seguenti.

Per ulteriori informazioni sulla risoluzione dei problemi e su operazioni avanzate, è possibile accedere a un'ampia Knowledge Base sul sito <u>km.zebra.com</u>.

# 7: Risoluzione dei problemi

Messaggi di errore OCP

# Messaggi di errore OCP

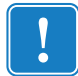

**Importante** • Se la **Possibile soluzione** non risolve il problema, contattare il *Supporto tecnico Zebra*.

| CODICE | MESSAGGIO                              | POSSIBILE CAUSA                                                                      | POSSIBILE SOLUZIONE                                                                                                    |
|--------|----------------------------------------|--------------------------------------------------------------------------------------|----------------------------------------------------------------------------------------------------|
| 5      | ERRORE<br>AGGIORNAMENTO<br>FIRMWARE    | Incompatibilità<br>dell'aggiornamento firmware.                                      | Verificare la versione e riprovare<br>l'installazione del firmware.                                                                                                    |
| 6      | ERRORE<br>DIAGNOSTICA                  | Riscontrato un errore in modalità diagnostica.                                       | Spegnere e riaccendere la stampante, quindi riprovare.                                                                                                    |
| 7      | ERRORE<br>AGGIORNAMENTO<br>FIRMWARE    | Aggiornamento del firmware non riuscito.                                             | Verificare la versione e riprovare<br>l'installazione del firmware.                                                                                                    |
| 8      | ERRORE CRITICO<br>SPEGNIMENTO          | Riscontrato un grave<br>malfunzionamento.                                            | Contattare il Supporto tecnico Zebra.                                                                                                    |
| 3001   | STAMPANTE OFFLINE                      | Stato alternato (offline/online)<br>mediante il menu Impostaz.<br>avanzate dell'OCP. | Cambiare lo stato su online<br>mediante il menu Impostaz.<br>avanzate dell'OCP.                                                                                                 |
| 4003   | INCEPPAMENTO<br>SCHEDA                 | Si è inceppata una scheda nella stampante.                                           | Liberare il percorso schede.                                                                                                    |
| 4014   | ERRORE<br>ALIMENTAZIONE<br>SCHEDA      | Si è inceppata una scheda nella cartuccia dell'alimentatore,                         | a. Eliminare l'inceppamento<br>nella cartuccia dell'alimentatore<br>e riposizionarla.                                                                                           |
|        |                                        |                                                                                      | siano incollate tra loro e che<br>abbiano lo spessore corretto<br>(10 - 50 mil).                                                                                                |
|        |                                        | La stampante ha esaurito le schede.                                                  | <ul><li>a. Caricare schede nella cartuccia<br/>dell'alimentatore.</li><li>b. Riposizionare la cartuccia</li></ul>                                                               |
|        |                                        |                                                                                      | dell'alimentatore.                                                                                                    |
| 4015   | SCHEDA<br>NON INSERITA                 | Scheda non inserita nello slot<br>di alimentazione manuale entro<br>30 secondi.      | Riprovare a inserire una scheda<br>nello slot di alimentazione manuale<br>o annullare l'operazione.                                                                             |
| 5001   | NASTRO ESAURITO                        | Nastro di stampa esaurito.                                                           | Caricare un nuovo rotolo di nastro di stampa.                                                                                                    |
| 5002   | NASTRO NON VALIDO                      | Il nastro di stampa non corrisponde alla stampante.                                  | Verificare che il numero parte<br>del nastro di stampa sull'OCP<br>sia corretto.                                                                                                |
| 5003   | INCEPPAMENTO<br>NASTRO                 | Nastro di stampa inceppato.                                                          | <ul> <li>a. Controllare il nastro di stampa.</li> <li>b. Reinstallare il nastro di stampa.</li> <li>c. Riparare la rottura nel nastro<br/>di stampa e reinstallarlo.</li> </ul> |
| 5006   | ERRORE<br>BEMF NASTRO                  | Problema con la Back EMF (BEMF)<br>dei motori del nastro.                            | Contattare il Supporto tecnico Zebra.                                                                                                    |
| 5007   | ERRORE<br>RILEVAMENTO<br>COLORE NASTRO | Nastro di stampa non<br>installato correttamente.                                    | Reinstallare il nastro di stampa.<br>Se la reinstallazione del nastro<br>non risolve il problema, contattare<br>il Supporto tecnico Zebra.                                      |
| 5008   | NASTRO NON VALIDO                      | Il nastro di stampa non<br>corrisponde alla stampante.                               | <ul><li>a. Verificare che il numero parte<br/>del nastro di stampa sull'OCP<br/>sia corretto.</li><li>b. Spegnere e riaccendere la<br/>stampante, quindi riprovare.</li></ul>   |

| CODICE         | MESSAGGIO                                  | POSSIBILE CAUSA                                                                                   | POSSIBILE SOLUZIONE                                                                                                    |
|----------------|--------------------------------------------|---------------------------------------------------------------------------------------------------|----------------------------------------------------------------------------------------------------|
| 6009           | ERRORE<br>CANCELLAZIONE<br>FLASH           | Problema di accesso alla<br>memoria flash.                                                        | Spegnere e riaccendere la stampante, quindi riprovare.                                                                                                    |
| 6010           | ERRORE VERIFICA<br>CANCELLAZIONE<br>FLASH  | Problema di accesso alla<br>memoria flash.                                                        | Spegnere e riaccendere la stampante, quindi riprovare.                                                                                                    |
| 6011           | ERRORE<br>PROGRAMMAZIONE<br>FLASH          | Problema di accesso alla memoria flash.                                                           | Spegnere e riaccendere la stampante, quindi riprovare.                                                                                                    |
| 6012           | ERRORE VERIFICA<br>PROGRAMMAZIONE<br>FLASH | Problema di accesso alla memoria flash.                                                           | Spegnere e riaccendere la stampante, quindi riprovare.                                                                                                    |
| 6013           | SRECORD FW<br>NON VALIDO                   | Problema di accesso alla<br>memoria flash.                                                        | Spegnere e riaccendere la stampante, quindi riprovare.                                                                                                    |
| 6015 -<br>6025 | ERRORE DI MEMORIA                          | Problema di accesso alla memoria generale.                                                        | Spegnere e riaccendere la stampante, quindi riprovare.                                                                                                    |
| 7001           | ERRORE<br>ALIMENTAZIONE<br>SCHEDA          | Si è inceppata una scheda nella<br>cartuccia dell'alimentatore,<br>- oppure -                     | <ul> <li>a. Eliminare l'inceppamento<br/>nella cartuccia dell'alimentatore<br/>e riposizionarla.</li> <li>b. Verificare che le schede non<br/>siano incollate tra loro e che<br/>abbiano lo spessore corretto<br/>(10 - 50 mil).</li> </ul>                                                          |
|                |                                            | La stampante ha esaurito le schede.                                                               | <ul><li>a. Caricare schede nella<br/>cartuccia dell'alimentatore.</li><li>b. Riposizionare la<br/>cartuccia dell'alimentatore.</li></ul>                                                                                                    |
| 7003           | ERRORE CAVO DELLA<br>TESTINA DI STAMPA     | Il cavo della testina di stampa<br>è allentato o scollegato.                                      | Controllare il collegamento del cavo<br>della testina di stampa, ricollegarlo<br>se è allentato o scollegato.                                                                                                    |
| 7004           | ERRORE<br>ESPULSIONE SCHEDA                | Scheda di un precedente lavoro inceppata nell'area di uscita.                                     | Rimuovere la scheda dall'area di uscita.                                                                                                    |
| 7008           | COPERCHIO<br>STAMPANTE APERTO              | Avviso visualizzato se il coperchio<br>che protegge il modulo stampante<br>è aperto.              | L'avviso viene cancellato<br>quando il coperchio della<br>stampante viene chiuso.                                                                                                    |
| 7010           | ERRORE MOVIMENTO<br>TESTINA DI STAMPA      | La testina di stampa non<br>si è spostata nella posizione<br>corretta durante l'inizializzazione. | Spegnere e riaccendere la stampante, quindi riprovare.                                                                                                    |
| 7013           | ERRORE TENSIONE<br>MOTORE                  | Tensione non corretta rilevata in uno o più motori dell'unità.                                    | Spegnere e riaccendere la stampante, quindi riprovare.                                                                                                    |
| 7014           | ERRORE<br>ELABORAZIONE<br>SCRIPT           | Errore della logica interna.                                                                      | Spegnere e riaccendere la stampante, quindi riprovare.                                                                                                    |
| 7015           | ERRORE<br>MOVIMENTO MAG                    | Si è verificato un errore<br>di ritracciatura della<br>codifica magnetica.                        | Spegnere e riaccendere la stampante, quindi riprovare.                                                                                                    |
| 7018           | ERRORE SMARTCARD                           | <ul> <li>Errore di codifica.</li> <li>Scheda difettosa.</li> </ul>                                | <ul> <li>a. Controllare che il tipo di scheda<br/>usato sia corretto.</li> <li>b. Verificare che le schede<br/>siano caricate con<br/>l'orientamento corretto.</li> <li>c. Verificare che i dati siano<br/>conformi alle specifiche ISO.</li> <li>d. Riprovare la scrittura e la lettura.</li> </ul> |

| CODICE         | MESSAGGIO                                   | POSSIBILE CAUSA                                                                                 | POSSIBILE SOLUZIONE                                                                                                    |
|----------------|---------------------------------------------|-------------------------------------------------------------------------------------------------|----------------------------------------------------------------------------------------------------|
| 7019           | ERRORE<br>CONTENUTO SCRIPT                  | Errore della logica interna.                                                                    | Spegnere e riaccendere la<br>stampante, quindi riprovare.                                                                                                    |
| 7020           | ERRORE INVIO SCRIPT                         | Errore della logica interna.                                                                    | Spegnere e riaccendere la stampante, quindi riprovare.                                                                                                    |
| 7023           | ERRORE CAMMA<br>SMART CARD                  | Problema di<br>posizionamento meccanico.                                                        | Spegnere e riaccendere la<br>stampante, quindi riprovare.                                                                                                    |
| 7024           | OPZIONI<br>SCHEDA INCEPPATA                 | Si è inceppata una scheda nel<br>modulo delle opzioni, cartuccia<br>dell'alimentatore.          | Liberare il percorso schede.                                                                                                    |
| 7026           | INCEPPAMENTO<br>INVERTITORE SCHEDA          | Si è inceppata una scheda nell'invertitore.                                                     | Liberare il percorso schede.                                                                                                    |
| 7028           | OPZIONI<br>COPERCHIO APERTO                 | Avviso visualizzato se il coperchio<br>che protegge il modulo delle opzioni<br>è aperto.        | L'avviso viene cancellato quando il coperchio delle opzioni viene chiuso.                                                                                                    |
| 7029           | ERRORE ROTAZIONE                            | L'invertitore è guasto.                                                                         | Contattare il Supporto tecnico Zebra.                                                                                                    |
| 7032           | OPZIONI SCHEDA<br>INCEPPATA                 | Si è inceppata una scheda nel<br>modulo delle opzioni, slot di<br>alimentazione scheda singola. | Liberare il percorso schede.                                                                                                    |
| 7033           | ERRORE SCHEDA<br>INVERTITORE                | L'invertitore è guasto.                                                                         | Contattare il Supporto tecnico Zebra.                                                                                                    |
| 7034           | VASSOIO<br>SCARTI PIENO<br>RIMUOVERE SCHEDE | Il vassoio scarti è pieno.                                                                      | Rimuovere le schede dal vassoio,<br>azzerarne il conteggio tramite<br>l'OCP (Menu principale > Impostaz.<br>avanzate > Svuota vass. scarti).                                                                                                    |
| 7035           | OPZIONI<br>SCHEDA INCEPPATA                 | Si è inceppata una scheda<br>nel modulo delle opzioni,<br>encoder magnetico.                    | Liberare il percorso schede.                                                                                                    |
| 7036 -<br>7039 | INCEPPAMENTO<br>SCHEDA IN STAMPA            | Si è inceppata una scheda nel<br>modulo della stampante.                                        | Liberare il percorso schede.                                                                                                    |
| 9001           | ERRORE<br>LETTURA MAG                       | <ul> <li>Errore di codifica.</li> <li>Banda magnetica difettosa.</li> </ul>                     | <ul> <li>a. Controllare che il tipo di scheda<br/>usato sia corretto.</li> <li>b. Verificare che le schede siano<br/>caricate con la striscia magnetica<br/>orientata correttamente.</li> <li>c. Verificare che le schede siano<br/>configurate correttamente<br/>nel driver della stampante<br/>(impostazione di coercitività).</li> <li>d. Verificare che i dati siano<br/>conformi alle specifiche ISO.</li> <li>e. Riprovare la lettura.</li> </ul>   |
| 9002           | ERRORE<br>SCRITTURA MAG                     | <ul> <li>Errore di codifica.</li> <li>Banda magnetica difettosa.</li> </ul>                     | <ul> <li>a. Controllare che il tipo di scheda<br/>usato sia corretto.</li> <li>b. Verificare che le schede siano<br/>caricate con la striscia magnetica<br/>orientata correttamente.</li> <li>c. Verificare che le schede siano<br/>configurate correttamente nel<br/>driver della stampante<br/>(impostazione di coercitività).</li> <li>d. Verificare che i dati siano<br/>conformi alle specifiche ISO.</li> <li>e. Riprovare la scrittura.</li> </ul> |

| CODICE | MESSAGGIO                                        | POSSIBILE CAUSA                                                                                                    | POSSIBILE SOLUZIONE                                                                                                    |
|--------|--------------------------------------------------|----------------------------------------------------------------------------------------------------|----------------------------------------------------------------------------------------------------|
| 9004   | BANDA MAG<br>MANCANTE                            | Banda magnetica non rilevata.                                                                                                    | <ul> <li>a. Controllare che il tipo di scheda<br/>usato sia corretto.</li> <li>b. Verificare che le schede siano<br/>caricate con la striscia magnetica<br/>orientata correttamente.</li> </ul>                                                 |
| 15001  | MAB MANCANTE                                     | Errore durante la lettura dell'etichetta<br>RFID da parte della scheda di<br>autenticazione supporti (MAB).                                                                                                    | <ul> <li>a. Controllare l'orientamento del<br/>nastro di stampa.</li> <li>b. Verificare il numero parte del<br/>nastro di stampa.</li> <li>c. Spegnere e riaccendere la</li> </ul>                                                              |
| 15002  | FIRMWARE                                         | Manca il firmware MAB (scheda di<br>autenticazione supporti)                                                                                                    | Installare il firmware.                                                                                                    |
| 17002  | INIZIALIZZ<br>LAMINATORE<br>NON RIUSCITA         | La stampante ha rilevato un<br>laminatore, ma non è riuscita a<br>comunicare con quest'ultimo.                                                                                                    | Contattare il Supporto tecnico Zebra.                                                                                                    |
| 17003  | ERRORE<br>SCONOSCIUTO<br>LAMINATORE              | Si è verificato un errore sconosciuto.<br>Indica un problema di firmware<br>e non dovrebbe verificarsi.                                                                                                    | <ul><li>a. Premere RIPROVA sull'OCP.</li><li>b. Contattare il Supporto<br/>tecnico Zebra.</li></ul>                                                                                                    |
| 17004  | LAMINATORE<br>MAB MANCANTE                       | Errore durante il tentativo di<br>comunicazione con la scheda<br>di autenticazione supporti (MAB)<br>del laminatore.                                                                                                    | <ul> <li>a. Spegnere e riaccendere la stampante, quindi riprovare.</li> <li>b. Contattare il Supporto tecnico Zebra.</li> </ul>                                                                                                    |
| 17005  | ALIMENTAZIONE LAM.<br>SUP. NON RIUSCITA          | <ul> <li>Cartuccia del laminato superiore<br/>non installata correttamente.</li> <li>La cartuccia non viene rimossa<br/>quando quel lato della scheda<br/>non viene laminato.</li> <li>Raramente, un pezzo di laminato<br/>tagliato in modo non corretto sta<br/>coprendo il sensore supporti.</li> </ul> | <ul> <li>Rimuovere, riposizionare<br/>e reinstallare la cartuccia<br/>del laminato superiore.</li> <li>Rimuovere la cartuccia<br/>del laminato superiore.</li> <li>Rimuovere il pezzo di laminato<br/>tagliato in modo non corretto.</li> </ul> |
| 17006  | ALIMENTAZIONE LAM.<br>INF. NON RIUSCITA          | <ul> <li>Cartuccia del laminato inferiore<br/>non installata correttamente.</li> <li>La cartuccia non viene rimossa<br/>quando quel lato della scheda<br/>non viene laminato.</li> </ul>                                                                                                    | <ul> <li>Rimuovere, riposizionare e<br/>reinstallare la cartuccia del<br/>laminato inferiore.</li> <li>Rimuovere la cartuccia del<br/>laminato inferiore.</li> </ul>                                                                            |
| 17007  | ERRORE<br>REGISTRAZIONE<br>LAMINATO SUPERIORE    | <ul> <li>Il laminato registrato non è stato<br/>preparato correttamente.</li> <li>Alimentazione supporti errata.</li> <li>Lunghezza percorso non<br/>impostata correttamente.</li> <li>Rilevata fine imprevista del rotolo<br/>di laminato.</li> </ul>                                                    | Rimuovere e tagliare nuovamente il<br>laminato al centro del foro indice,<br>reinstallare e riprovare.                                                                                                    |
| 17008  | ALIMENTAZIONE<br>SCHEDA LAMINAT.<br>NON RIUSCITA | La stampante non ha alimentato<br>la scheda nel meccanismo<br>del laminatore in modo sufficiente<br>da consentire ai rulli di avanzamento<br>di afferrarla.                                                                                                    | Aprire gli sportelli del laminatore<br>e della stampante e controllare<br>che non vi siano schede inceppate<br>o incollate.                                                                                                    |
| 17009  | INCEPPAMENTO<br>SCHEDA INIZIO<br>LAMINATORE      | La scheda non ha raggiunto i rulli di avanzamento.                                                                                                    | Rimuovere la scheda e/o il laminato incollati nell'area di sosta/taglio del laminatore.                                                                                                    |
| 17010  | INCEPPAMENTO<br>SCHEDA CENTRO<br>LAMINATORE      | Scheda e laminato inceppati nel<br>gruppo riscaldatore, spesso a causa<br>di un tratto di laminato posizionato in<br>modo non corretto e incollato ai rulli<br>riscaldati.                                                                                                    | Rimuovere il forno e verificare la<br>presenza di schede incollate.                                                                                                    |

| CODICE | MESSAGGIO                                  | POSSIBILE CAUSA                                                                                                    | POSSIBILE SOLUZIONE                                                                                                    |
|--------|--------------------------------------------|----------------------------------------------------------------------------------------------------|----------------------------------------------------------------------------------------------------|
| 17011  | INCEPPAMENTO<br>SCHEDA FINE<br>LAMINATORE  | La scheda non ha sbloccato<br>il sensore di uscita nel tempo<br>specificato.                                                                                                    | <ul> <li>a. Controllare che non vi siano<br/>schede inceppate nell'area<br/>di uscita.</li> <li>b. Accertarsi che il percorso di uscita<br/>non sia parzialmente bloccato<br/>dallo sportello scorrevole.</li> </ul> |
| 17012  | TIMEOUT POLLING<br>LAMINATORE              | Il laminatore attende l'invio periodico di<br>comandi dalla stampante a intervalli di<br>tempo specifici. Se questo non<br>avviene, presume che vi sia un<br>problema di comunicazione o che la<br>stampante sia spenta. Questo errore<br>si può presentare in caso di problemi<br>di comunicazione intermittenti tra la<br>stampante e il laminatore.                                            | Spegnere e riaccendere la<br>stampante, quindi riprovare.                                                                                                    |
| 17013  | ERRORE RISCALD.<br>SUP. LAMINATORE         | Il riscaldatore superiore non si attiva<br>quando riceve il comando di<br>accensione. Quando il riscaldatore è<br>abilitato, il controller attende che<br>raggiunga la temperatura impostata<br>per un determinato periodo di tempo.<br>Se il riscaldatore non riesce a<br>raggiungere la temperatura nel<br>periodo di tempo specificato, viene<br>emesso il messaggio di errore<br>appropriato. | Sostituire la lampada<br>alogena superiore.                                                                                                    |
| 17014  | ERRORE RISCALD.<br>INF. LAMINATORE         | Il riscaldatore inferiore non si attiva<br>quando riceve il comando di<br>accensione. Quando il riscaldatore è<br>abilitato, il controller attende che<br>raggiunga la temperatura impostata<br>per un determinato periodo di tempo.<br>Se il riscaldatore non riesce a<br>raggiungere la temperatura nel<br>periodo di tempo specificato, viene<br>emesso il messaggio di errore<br>appropriato. | Sostituire la lampada<br>alogena inferiore.                                                                                                    |
| 17015  | TEMPERATURA<br>LAMINAT. SUP.<br>ECCESSIVA  | Se la temperatura del rullo superiore<br>supera la soglia fissata, viene<br>emesso l'errore di sovratemperatura.                                                                                                    | <ul><li>a. Spegnere e riaccendere la<br/>stampante, quindi riprovare.</li><li>b. Se l'errore persiste, contattare<br/>il Supporto tecnico.</li></ul>                                                                 |
| 17016  | TEMPERATURA<br>LAMINAT. INF.<br>ECCESSIVA  | Se la temperatura del rullo inferiore<br>supera la soglia fissata, viene<br>emesso l'errore di sovratemperatura.                                                                                                    | <ul><li>a. Spegnere e riaccendere la stampante, quindi riprovare.</li><li>b. Se l'errore persiste, contattare il Supporto tecnico.</li></ul>                                                                         |
| 17017  | BLOCCO TAGLIERINA<br>SUP. LAMINATORE       | La lama della taglierina superiore è<br>ostruita o il meccanismo della<br>taglierina superiore è danneggiato.                                                                                                    | Se l'errore persiste, contattare il<br>Supporto tecnico.                                                                                                    |
| 17118  | BLOCCO TAGLIERINA<br>INF. LAMINATORE       | La lama della taglierina inferiore è<br>ostruita o il meccanismo della<br>taglierina inferiore è danneggiato.                                                                                                    | Se l'errore persiste, contattare il<br>Supporto tecnico.                                                                                                    |
| 17019  | ERRORE TAGLIERINA<br>SUP. LAMINATORE       | Taglierina superiore guasta.                                                                                                    | Se l'errore persiste, contattare il<br>Supporto tecnico.                                                                                                    |
| 17020  | ERRORE TAGLIERINA<br>INF. LAMINATORE       | Taglierina inferiore guasta.                                                                                                    | Se l'errore persiste, contattare il<br>Supporto tecnico.                                                                                                    |
| 17021  | ERRORE SENSORE<br>TEMP. SUP.<br>LAMINATORE | Sensore di temperatura<br>(termocoppie) superiore guasto.                                                                                                    | Se l'errore persiste, contattare il<br>Supporto tecnico.                                                                                                    |

| CODICE | MESSAGGIO                                     | POSSIBILE CAUSA                                                                                                    | POSSIBILE SOLUZIONE                                                                                                    |
|--------|-----------------------------------------------|----------------------------------------------------------------------------------------------------|----------------------------------------------------------------------------------------------------|
| 17022  | ERRORE SENSORE<br>TEMP. INF.<br>LAMINATORE    | Sensore di temperatura<br>(termocoppie) inferiore guasto.                                                                                                    | Se l'errore persiste, contattare il<br>Supporto tecnico.                                                                                                    |
| 17023  | ERRORE VENTOLA<br>LAMINATORE                  | Errore che viene emesso solo se si<br>verifica un guasto in una o entrambe<br>le ventole di raffreddamento, se le<br>aperture per il raffreddamento nei<br>pressi del gruppo riscaldatore sono<br>ostruite o se le ventole sono guaste.                                                         | Controllare se le aperture<br>sono ostruite.                                                                                                    |
| 17024  | ERRORE EEPROM<br>LAMINATORE                   | Parametri memorizzati nella EEPROM<br>reimpostati sui valori predefiniti.<br>Normalmente questo non accade,<br>ma può essere dovuto a particolari<br>aggiornamenti del firmware in cui sono<br>stati aggiunti nuovi parametri. Può<br>anche indicare un problema<br>nell'EEPROM del laminatore. | <ul> <li>a. Quando viene emesso questo<br/>errore, premere RIPROVA<br/>sull'OCP.</li> <li>b. Spegnere e riaccendere la<br/>stampante, quindi riprovare.</li> </ul>                                                                                                    |
| 17026  | LAMINATO SUPERIORE<br>E INFERIORE<br>ESAURITO | Il laminato superiore e quello<br>inferiore sono esauriti.                                                                                                    | Caricare nuovi rotoli di laminato.                                                                                                    |
| 17027  | LAMINATO SUPERIORE<br>ESAURITO                | Il laminato superiore è esaurito.                                                                                                    | Caricare un nuovo rotolo di laminato.                                                                                                    |
| 17028  | LAMINATO INFERIORE<br>ESAURITO                | Il laminato inferiore è esaurito.                                                                                                    | Caricare un nuovo rotolo di laminato.                                                                                                    |
| 17029  | LAMINATO SUPERIORE<br>NON VALIDO              | Il laminato non corrisponde alla stampante.                                                                                                    | <ul><li>a. Verificare che il numero parte del<br/>laminato sull'OCP sia corretto.</li><li>b. Spegnere e riaccendere la<br/>stampante, quindi riprovare.</li></ul>                                                                                                    |
| 17030  | LAMINATO INFERIORE<br>NON VALIDO              | Laminato non corrispondente al<br>tipo consentito per il laminatore,<br>o laminato superiore e inferiore<br>scambiati.                                                                                                    | <ul> <li>a. Verificare che la cassetta<br/>superiore e la cassetta inferiore<br/>del laminato siano installate nella<br/>posizione corretta.</li> <li>b. Verificare che il numero parte del<br/>laminato sull'OCP sia corretto.</li> <li>c. Spegnere e riaccendere la<br/>stampante, quindi riprovare.</li> </ul> |
| 17031  | ERRORE<br>REGISTRAZIONE<br>LAMINATO INFERIORE | <ul> <li>Il laminato registrato non è stato<br/>preparato correttamente.</li> <li>Alimentazione supporti errata.</li> <li>Lunghezza percorso non<br/>impostata correttamente.</li> <li>Rilevata fine imprevista del rotolo<br/>di laminato.</li> </ul>                                          | Rimuovere e tagliare nuovamente<br>il laminato al centro del foro indice,<br>reinstallare e riprovare.                                                                                                    |
| 17038  | COPERCHIO<br>LAMINATORE APERTO                | Avviso visualizzato se viene<br>aperto il coperchio che protegge<br>il laminatore.                                                                                                    | L'avviso viene cancellato<br>quando viene chiuso il coperchio<br>del laminatore.                                                                                                    |
| 17040  | INIZIALIZZAZIONE<br>LAMINATORE                | Avviso visualizzato dopo la chiusura<br>dello sportello del laminatore,<br>quando le bobine di laminato<br>vengono rilette/rilevate.                                                                                                    | Nessuna azione necessaria.                                                                                                    |
| 17041  | FIRMWARE<br>LAMINATORE<br>MANCANTE            | Manca il firmware LCB (scheda di autenticazione del laminatore).                                                                                                    | Installare il firmware.                                                                                                    |
| 17042  | FIRMWARE MAB<br>LAMINATORE<br>MANCANTE        | Manca il firmware MAB<br>(scheda di autenticazione<br>supporti) del laminatore.                                                                                                    | Installare il firmware.                                                                                                    |

# Schede di prova dell'OCP

## Immagini delle schede di prova

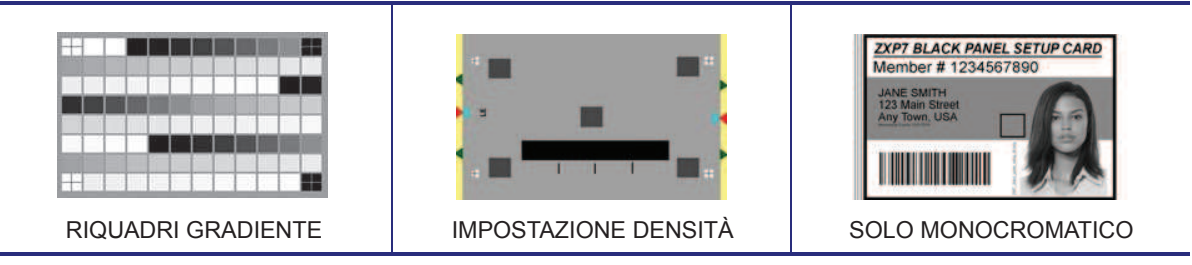

# Descrizione delle schede di prova

| Immagine                   | Titolo                  | Descrizione                                                                   | Uso                                                   |
|----------------------------|-------------------------|-------------------------------------------------------------------------------|-------------------------------------------------------|
|                            | RIQUADRI                | 3 serie di quadratini in scala                                                | Utilizzata per creare una tabella                     |
|                            | GRADIENTE               | di grigio                                                                     | di calibrazione del colore                            |
|                            | IMPOSTAZIONE<br>DENSITÀ | Campi di densità massima e di grigio medio su una superficie grigia uniforme. | Utilizzata per misurare la densità media<br>e massima |
| DET IN ACCOMMENTATION CARE | SOLO                    | Codice a barre e testo                                                        | Utilizzato per verificare le capacità                 |
| Manchell # 1224051000      | MONOCROMATICO           |                                                                               | di stampa monocromatica                               |

## Ethernet

• Indicatori -- Dettagli

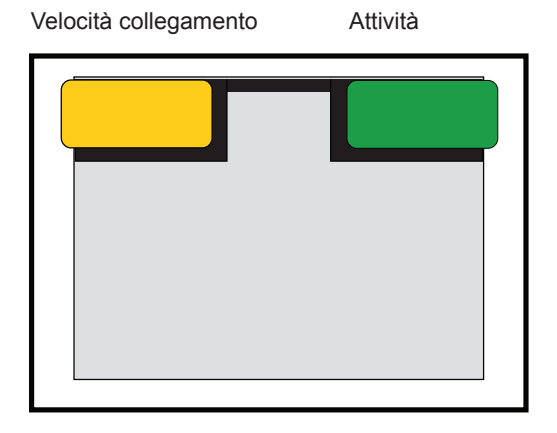

• Indicatore Velocità collegamento (arancione)

| Spento      | Nessun collegamento (disconnessa)                                                                                                 |
|-------------|----------------------------------------------------------------------------------------------------|
| 1 lampeggio | II LED lampeggia una volta (un lampeggio, pausa,<br>un lampeggio e così via) quando è stato stabilito<br>un collegamento 10Base.  |
| 2 lampeggi  | II LED lampeggia due volte (due lampeggi, pausa,<br>due lampeggi e così via) quando è stato stabilito<br>un collegamento 100Base. |

• Indicatore Collegamento/Attività (verde)

| Spento       | Nessun collegamento (disconnessa) |
|--------------|-----------------------------------|
| Acceso       | Collegamento di rete stabilito    |
| Lampeggiante | Rilevata attività di rete         |

### • Problemi

Se entrambi i LED sono spenti, la stampante non ha rilevato la presenza di un cavo di rete. Per risolvere il problema:

- Controllare che il cavo di rete sia appropriato e che disponga di un connettore RJ-45.
- Rimuovere il cavo di rete dalla stampante. Reinserire il cavo di rete finché non si sente che scatta in posizione. Controllare l'altra estremità del cavo seguendo la stessa procedura. Se la stampante continua a non rilevare il cavo, procedere.
- Collegare la stampante a una rete sicuramente funzionante. Se la stampante continua a non rilevare il cavo di rete, contattare il Supporto tecnico.

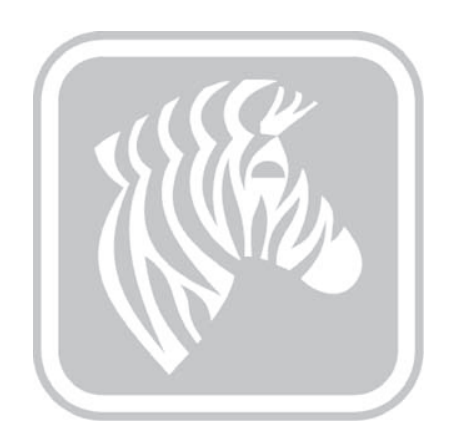

8

# **Specifiche tecniche**

## Funzionalità standard

- Risoluzione di stampa di 300 dpi (11,8 punti/mm)
- Dimensione immagine 1006 \* 640 pixel
- Connettività USB 2.0 ed Ethernet 10/100
- Driver certificati Microsoft Windows
- Alimentatore da 200 schede (30 mil)
- Vano di scarto da 20 schede (30 mil)
- Vano di uscita da 90 schede (30 mil)
- Funzionalità di alimentazione manuale
- Tecnologia supporti intelligente ix Series<sup>™</sup>
- Display operatore LCD da 21 caratteri x 6 righe con tasti funzione configurabili
- Slot di blocco fisico Kensington®

## Funzionalità opzionali

- Laminatore su un lato e su due lati
- Connettività wireless 802.11b/g
- Scanner di codici a barre lineare
- · Cabinet e alimentatore schede bloccabili

#### 8: Specifiche tecniche Specifiche

# Specifiche

### Opzioni e specifiche di codifica

- Encoder per bande magnetiche AAMVA e ISO 7811 (nuovo e ricodificato; tracce 1, 2 e 3; coercività alta e bassa)
- Stazione di contatto Smart Card ISO 7816 per encoder a contatto esterni di terze parti
- Combinazione di MIFARE<sup>®</sup> ISO 14443 A e B (13,56 MHz) senza contatto ed encoder a contatto ISO 7816 con certificazione EMV livello 1 e conformità PC/SC
- Encoder UHF Gen 2 RFID
- Codifica supportata su USB ed Ethernet

### Software

- Supporto SDK ZMotif<sup>™</sup> e codice campione per l'integrazione delle applicazioni in varie lingue e ambienti di sviluppo.
  - Driver di stampa certificati Microsoft Windows con funzionalità del programma Toolbox:
    - Windows 8, Windows 7, Windows Vista, Windows Server 2008 (32 bit e 64 bit)
    - Windows Server 2012 (64 bit)
    - Windows Server 2003 e Windows XP (32 bit)
- Progettazione schede CardStudio<sup>TM</sup> e software di rilascio
- Supporto Zebra Virtual PrintWare<sup>™</sup> (PrintMonitor e PrintManager)

### Specifiche di stampa e di laminazione

- · Stampa a sublimazione di colore o a trasferimento termico monocromatica
- Stampa su un lato e su due lati
- Produttività di stampa

|               |        |       | Dal clic            | all'uscita     | Produttività        | (schede/h)     |
|---------------|--------|-------|---------------------|----------------|---------------------|----------------|
| Nastro        | Fronte | Retro | Senza<br>laminatore | Con laminatore | Senza<br>Iaminatore | Con laminatore |
| YMCKO         | YMCKO  | N/D   | 18                  | N/D            | 290                 | N/D            |
| YMCKOK        | YMCKO  | K     | 21                  | N/D            | 225                 | N/D            |
| Monocromatico | K      | N/D   | 5                   | 22             | 1375                | 265            |
| Monocromatico | К      | K     | 10                  | 26             | 555                 | 260            |
| YMCKO         | YMCK   | N/D   | N/D                 | 28             | N/D                 | 270            |
| YMCKOK        | YMCK   | K     | N/D                 | 35             | N/D                 | 200            |

NOTA: capacità di stampa (schede/ora) basata sulla stampa di batch con connettività USB. I tempi possono variare a seconda della configurazione del computer.

#### Stampa e produttività di codifica di strisce magnetiche

|               |        |       | Dal clic            | all'uscita     | Produttività        | (schede/h)     |
|---------------|--------|-------|---------------------|----------------|---------------------|----------------|
| Nastro        | Fronte | Retro | Senza<br>Iaminatore | Con laminatore | Senza<br>Iaminatore | Con laminatore |
| YMCKO         | YMCKO  | N/D   | 20                  | N/D            | 290                 | N/D            |
| YMCKOK        | YMCKO  | K     | 24                  | N/D            | 225                 | N/D            |
| Monocromatico | K      | N/D   | 8                   | 20             | 650                 | 265            |
| Monocromatico | K      | K     | 13                  | 26             | 435                 | 260            |
| YMCKO         | YMCK   | N/D   | N/D                 | 32             | N/D                 | 270            |
| YMCKOK        | YMCK   | K     | N/D                 | 38             | N/D                 | 195            |

NOTA: capacità di stampa (schede/ora) basata sulla stampa di batch con connettività USB. I tempi possono variare a seconda della configurazione del computer.

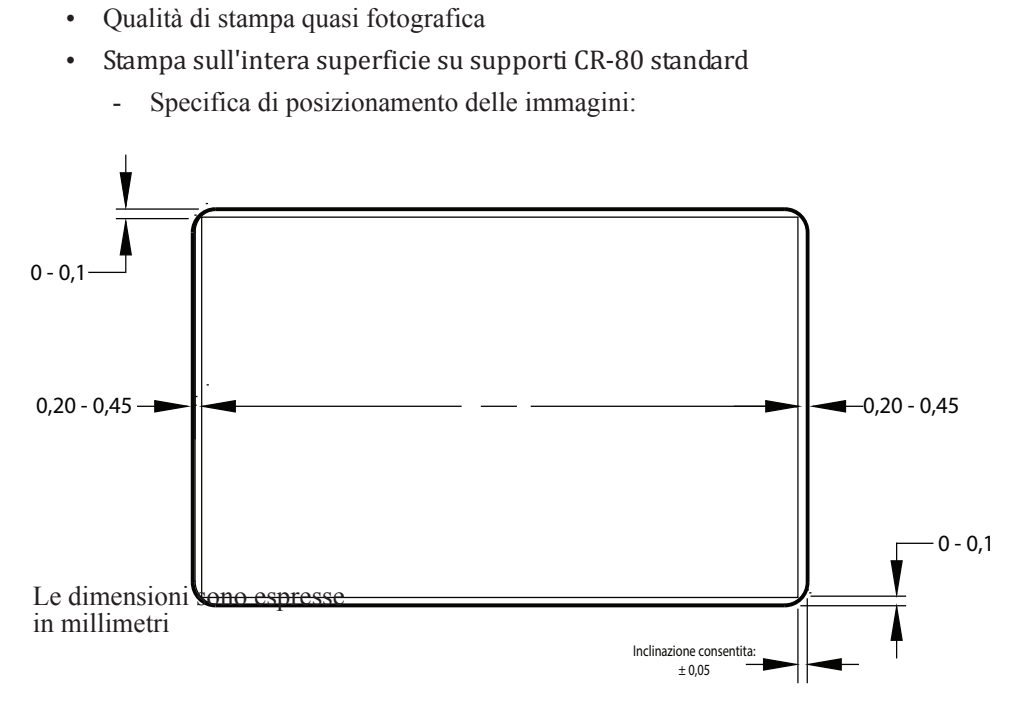

- Inclinazione:  $\pm 0,5$  mm
- Capacità di stampa, codifica e laminazione simultanee
- Laminazione senza scarto a singola passata su un lato e su due lati
- Specifica di posizionamento del laminato:

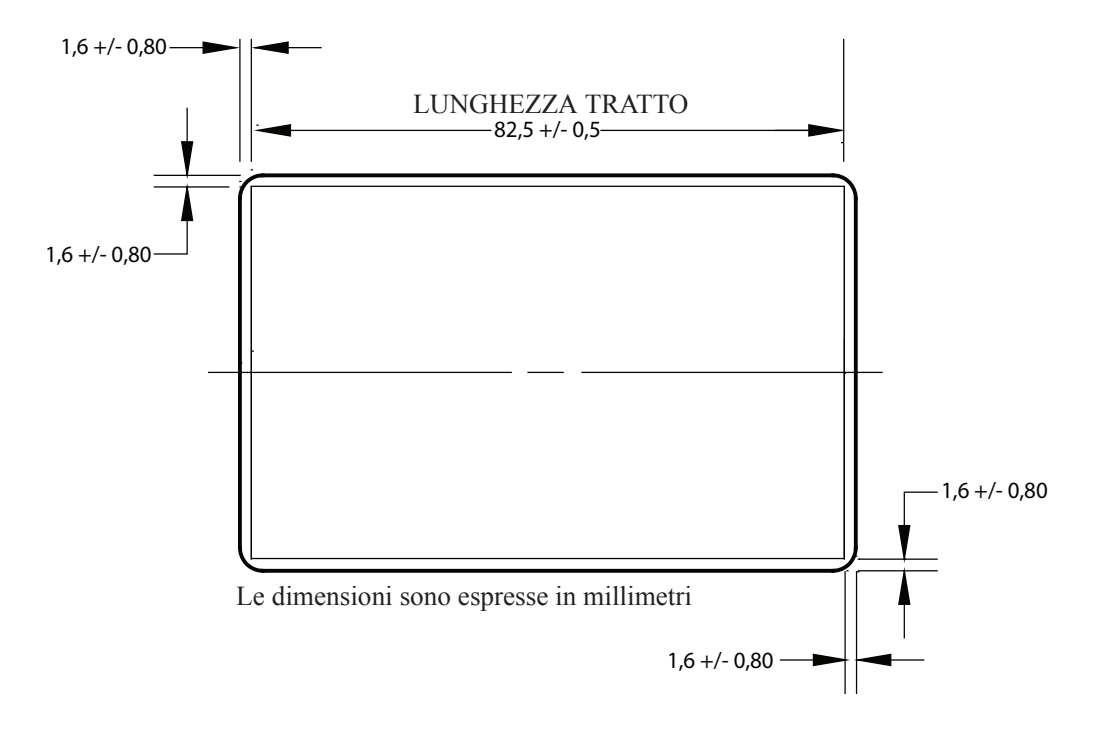

### 8: Specifiche tecniche

Specifiche

### Specifiche delle forniture

- I cartellini RFID della tecnologia intelligente di Zebra autenticano e automatizzano i nastri ix Series™ e i laminati Zebra True Secure™ i Series per assicurare la migliore qualità possibile
- Ogni nastro è corredato di rulli di pulizia schede
- · Forniture di pulizia speciali semplificano la manutenzione preventiva
- Nastri True Colours<sup>®</sup> ix Series<sup>™</sup>
- Laminati True Secure<sup>™</sup> i Series

NOTA: per ottenere una qualità di stampa e prestazioni della stampante ottimali, si consiglia l'uso di forniture originali Zebra.

### Specifiche/compatibilità delle schede

- Spessore schede: 0,25 1,27 mm (10 50 mil)
- Spessore delle schede per la laminazione: solo 0,76 mm (30 mil)
- Dimensione schede: CR-80, formato ISO 7810, tipo ID-1
- Materiale schede: PVC e composito, PET, PET-G, PET-F e Teslin® composito
- Schede tecnologiche: Smart Card a contatto e senza contatto
- Schede speciali: adesive, trasparenti (blocco IR) e riquadro della firma
  - Schede trasparenti / schede per chiavi elettroniche

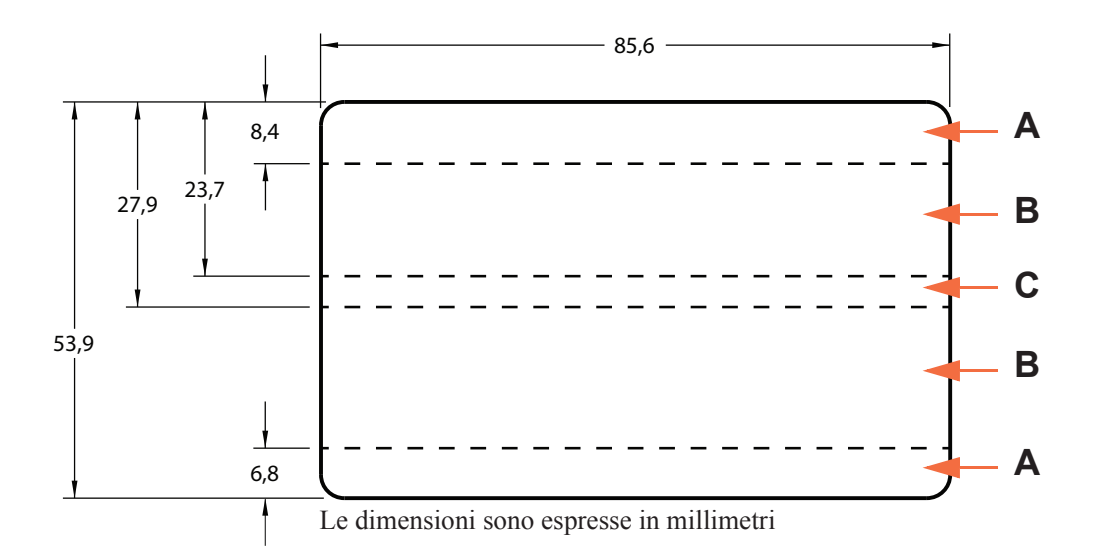

Area A: finestra traslucida consentita solo se viene utilizzato IR Blocker. Fori per chiavi elettroniche consentiti solo se sono perforati e non punzonati.

Area B: finestra traslucida sempre consentita.

Area C: se è presente la striscia magnetica, è richiesto IR Blocker.

#### 8: Specifiche tecniche Specifiche

### Interfacce di comunicazione

- USB V2.0
- USB supporta l'identificazione plug-n-play della stampante
- 10/100 BaseT

## Specifiche elettriche

- Alimentazione in c.a. monofase a commutazione automatica
- 90 V~264 V c.a. e 47-63 Hz (50-60 Hz nominali)
- FCC Classe A
- Consumo energetico

| - | Inattiva                                          | 100 W |
|---|---------------------------------------------------|-------|
| - | Inizializzazione/Riscaldamento (senza laminatore) | 120 W |
| - | Inizializzazione/Riscaldamento (con laminatore)   | 450 W |
| - | Stampa (senza laminatore)                         | 120 W |
| - | Stampa e laminazione                              | 250 W |
| - | Sospensione                                       | 20 W  |

### **Caratteristiche fisiche**

- Altezza: 306 mm (12,0 in)
- Larghezza (solo stampante): 699 mm (27,5 in)
- Larghezza (stampante con laminatore): 964 mm (38,0 in)
- Profondità: 277 mm (10,9 in)
- Peso (solo stampante): 12,2 kg (26,9 lb)
- Peso (stampante con laminatore): 17,9 kg (39,5 lb)

### 8: Specifiche tecniche

Specifiche

## Specifiche ambientali

- Temperatura operativa: 15 °C 35 °C (59 °F 95 °F)
- Temperatura di immagazzinaggio: -5 °C 70 °C (23 °F 158 °F)
- Umidità operativa: dal 20% all'80% incluso, in assenza di condensa
- Umidità di immagazzinaggio: dal 10% al 90% incluso, in assenza di condensa
- I supporti non devono restare a temperature superiori a 60 °C (140 °F) per oltre 200 ore e oltre il 90% di umidità relativa a 40 °C (104 °F) per più di 100 ore

### **Notifiche Cina**

| 2000m | 仅适用于海拔 2000m 以下地区安全使用 |
|-------|-----------------------|
|       | 仅适用于在非热带气候条件下安全使用     |

# **Appendice A**

# **Connessione a una rete**

## Introduzione

Le stampanti di schede possono essere collegate a una rete Ethernet in tre modi.

### Condivisione della stampante

Nella modalità condivisione, la stampante è collegata localmente al computer host e configurata per essere condivisa da altri computer client. I computer client si collegano alla stampante via rete tramite il computer host.

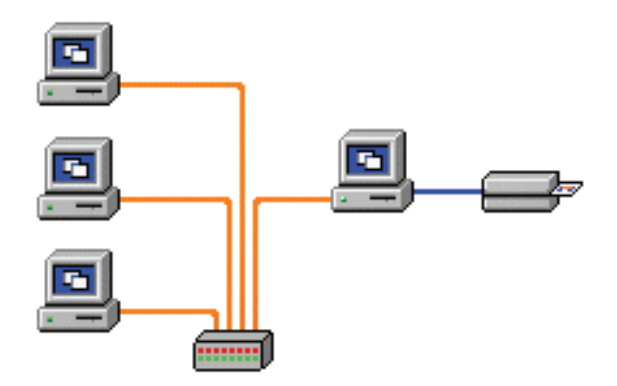

### A: Connessione a una rete

## Server di stampa esterno

Una periferica stand-alone che funge da server in rete allo scopo specifico di ricevere i lavori di stampa e di passarli alla stampante. I computer client si collegano al server di stampa attraverso la rete.

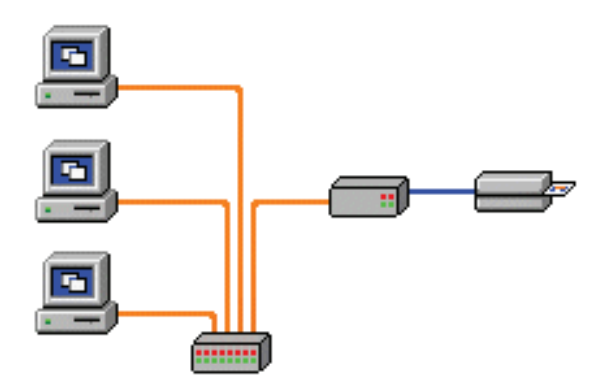

### Server di stampa interno

Analogo a un server di stampa esterno, tranne il fatto che è integrato nella stampante. Questa configurazione elimina la necessità di alimentazione elettrica e driver separati. Questa è la modalità più semplice per collegare in rete una stampante.

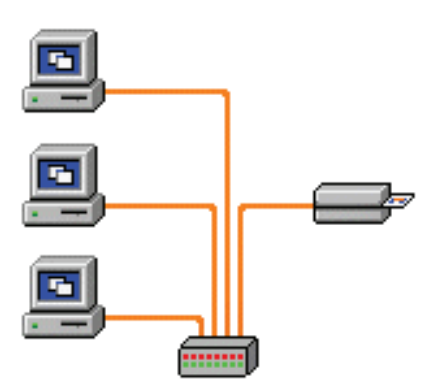

### Impostazione di una stampante di rete

Utilizzare questa procedura se nel sistema è già stata installata una stampante Ethernet (vedere la Sezione 2) e si desidera installare una seconda stampante Ethernet in rete utilizzando Add Printer Wizard (Installazione guidata stampante) di Microsoft.

- **Passo 1.** Fare clic sul pulsante **Start** e selezionare *Devices and Printers* (Dispositivi e stampanti).
- Passo 2. Viene visualizzata la finestra Devices and Printers (Dispositivi e stampanti).

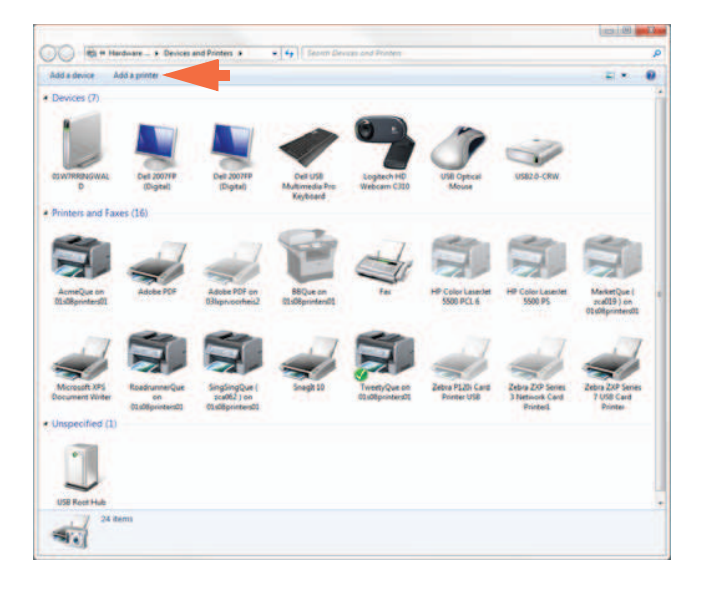

- Passo 3. Fare clic sull'opzione Add a printer (Aggiungi stampante) (freccia sopra).
- **Passo 4.** Viene visualizzata la finestra **What type of printer do you want to install** (Tipo di stampante da installare).

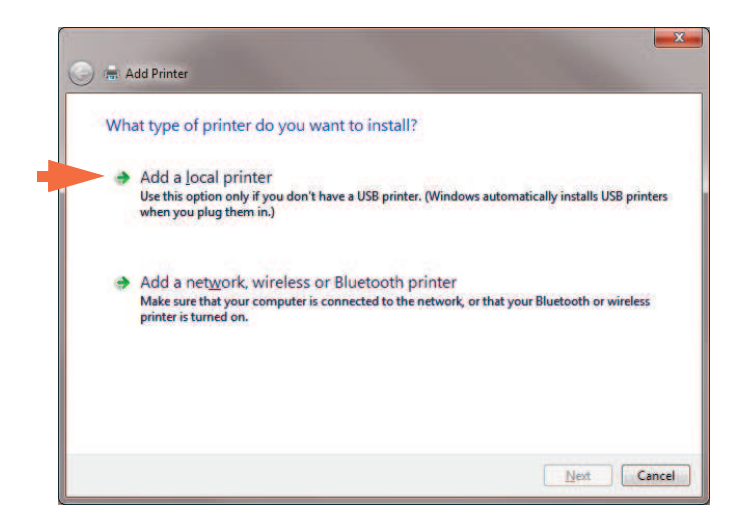

**Passo 5.** Selezionare *Add a local printer* (Aggiungi stampante locale) (freccia sopra), quindi fare clic sul pulsante **Next** (Avanti).

#### A: Connessione a una rete

**Passo 6.** Viene visualizzata la finestra **Choose a printer port** (Scegliere una porta stampante).

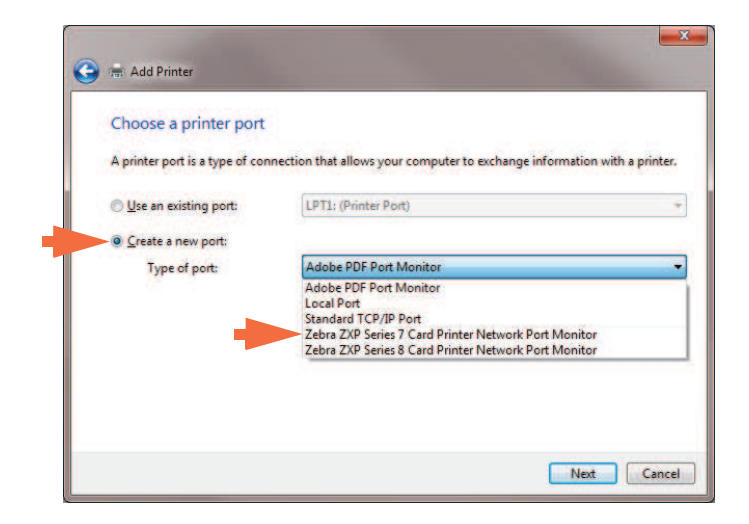

- **Passo 7.** Selezionare il pulsante di opzione *Create a new port* (Crea una nuova porta) (prima freccia sopra).
- **Passo 8.** Dal menu a discesa, selezionare *Zebra ZXP Series 7 Card* (Stampante di schede Zebra ZXP serie 7) (seconda freccia sopra).
- Passo 9. Fare clic sul pulsante Next (Avanti).
- Passo 10. Viene visualizzata la finestra Port Name (Nome porta).

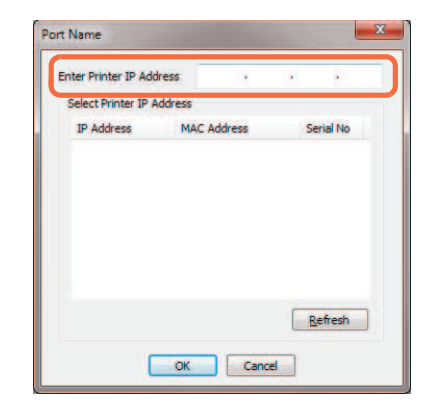

- **Passo 11.** Immettere l'indirizzo IP della stampante nella casella di testo *Enter Printer IP Address* (Immettere l'indirizzo IP della stampante) (evidenziata sopra).
- Passo 12. Fare clic sul pulsante OK.

**Passo 13.** Viene visualizzata la finestra **Install the printer driver** (Installa il driver della stampante).

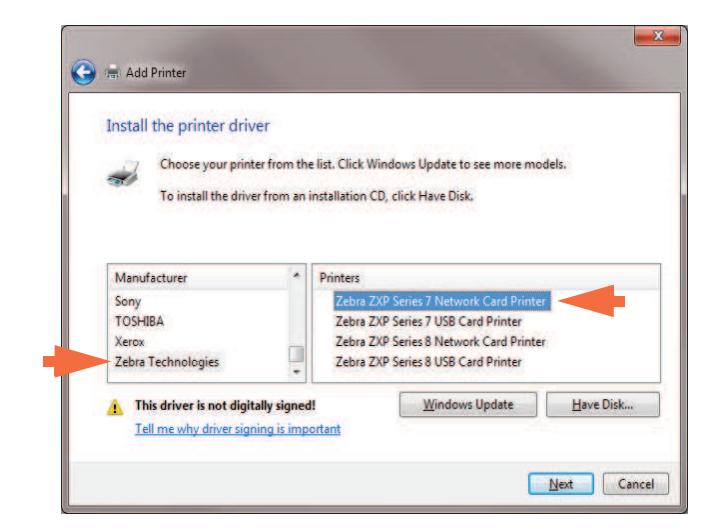

- Passo 14. Selezionare il produttore e la stampante (frecce sopra).
- Passo 15. Fare clic sul pulsante Next (Avanti).
- **Passo 16.** Viene visualizzata la finestra **Which version of the driver do you want to use** (Specificare la versione del driver da utilizzare).

| ाक्त Add Printer                                                      |                       |
|-----------------------------------------------------------------------|-----------------------|
| Which version of the driver do you want to use?                       |                       |
| Windows detected that a driver is already installed for this printer. |                       |
| ▶ ● Use the driver that is currently installed (recommended)          |                       |
| Replace the current driver                                            |                       |
|                                                                       |                       |
|                                                                       |                       |
|                                                                       | and the second second |
|                                                                       | Next                  |

**Passo 17.** Selezionare il pulsante di opzione *Use the driver that is currently installed* (Usa il driver attualmente installato) (freccia sopra).

Passo 18. Fare clic sul pulsante Next (Avanti).

#### A: Connessione a una rete

- Passo 20. Immettere il nome della stampante, utilizzare il nome predefinito o aggiungere ulteriori informazioni per indicare la posizione della stampante, ad esempio Ufficio di Giorgio Rossi, Corridoio, Stanza 33 e così via.
- Passo 21. Fare clic sul pulsante Next (Avanti).
- Passo 22. Viene visualizzata la finestra You've successfully added ... (Aggiunta di ... completata).

| Add Printer                                       |                                                                        |
|---------------------------------------------------|------------------------------------------------------------------------|
| You've successfully added                         | d Ed's Printer                                                         |
| Set as the <u>d</u> efault printer                |                                                                        |
| To check if your printer is working<br>test page. | g properly, or to see troubleshooting information for the printer, pri |
| Print a test page                                 | Einich Car                                                             |

- **Passo 23.** Se appropriato, selezionare la casella di controllo *Set as the default printer* (Imposta come stampante predefinita) (freccia sopra).
- **Passo 24.** Fare clic sul pulsante **Finish** (Fine) per completare *Add Printer Wizard* (Installazione guidata stampante).

La stampante di rete è stata installata correttamente.

P1036101-052

**Passo 19.** Viene visualizzata la finestra **Type a printer name** (Digitare il nome di una stampante).

### Pool di stampa

### Impostazione del pool di stampa

Il pool di stampa è una funzionalità standard di Windows che consente di suddividere l'output stampato tra diverse stampanti. Nell'esempio seguente verranno illustrate l'installazione e l'impostazione di tre stampanti di rete da utilizzare per il pool.

- **Passo 1.** Prima di iniziare la procedura per il pool, verificare individualmente le stampanti e accertarsi che siano configurate in modo coerente. In particolare controllare quanto segue:
  - Configurazione del pannello del nastro (tipo di nastro e cosa viene stampato su ciascun lato della scheda).
  - Configurazione della codifica magnetica.
  - Configurazione della rimozione del nero (se applicabile).

Passo 2. Accedere alla scheda Ports (Porte).

| COIOF                  | Managen          | nent             | Security    |             | Device Information |
|------------------------|------------------|------------------|-------------|-------------|--------------------|
| Gener                  | al               | Sharing          |             | Ports       | Advance            |
| *                      | Zebra            | ZXP Series 7 US  | B Card Prin | ter         |                    |
| Print to the checked p | e follow<br>ort. | ring port(s). Do | cuments wi  | Il print to | the first free     |
| Port                   | De               | scription        | Pri         | nter        |                    |
| COM                    | S: Ser           | al Port          |             |             |                    |
|                        | +: Ser           | nt to File       |             |             |                    |
| 7PRT                   | 0 7el            | hra ZXP Series8  | Car. 7el    | TA TXP Se   | eries 8 Network Ca |
| 01                     | 2 Zel            | bra ZXP Series   | Car Zel     | ora ZXP Se  | ries 7 Network Ca  |
| 0.1.                   | 2 Zel            | bra ZXP Series7  | Car Zet     | ora ZXP Se  | ries7 Network Ca   |
| 0,1,-                  | 4 Zel            | bra ZXP Series7  | Car Zet     | ora ZXP Se  | eries7 Network Ca  |
| Ad                     | d Por <u>t</u>   |                  | Delete Por  |             | Configure Port     |

- **Passo 3.** Selezionare le tre stampanti di rete selezionando le relative caselle di controllo (evidenziate sopra).
- **Passo 4.** Assicurarsi che le caselle di controllo *Enable printer pooling* (Attiva pool di stampa) ed *Enable bidirectional support* (Attiva supporto bidirezionale) siano selezionate (frecce sopra).
- Passo 5. Fare clic sul pulsante Apply (Applica), quindi sul pulsante OK.

#### A: Connessione a una rete

### Utilizzo del pool di stampa

| $\frown$ |  |
|----------|--|
|          |  |
|          |  |
|          |  |
|          |  |
| L        |  |

Importante • Inviare i lavori al pool di stampa, non a una singola stampante.

Quando la prima stampante ha accettato i lavori di stampa che può gestire (due lavori, di cui uno immediatamente in stampa e l'altro in attesa), i successivi lavori vengono "riversati" sulla seconda stampante e quindi sulla terza.

Tenere presente che se si stampano solo due lavori, questi verranno indirizzati entrambi sulla prima stampante. Il pool è una metodologia sequenziale e non bilancia l'utilizzo delle stampanti.

Dopo aver impostato il pool, la manutenzione e le modifiche alla configurazione devono essere eseguite tramite i menu di ciascuna stampante singola e **non** tramite il pool (potrebbero verificarsi risultati indesiderati).

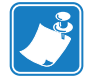

**Importante** • Gli effetti della manutenzione e/o delle modifiche possono (e devono) essere verificati inviando **separatamente** lavori di stampa a ciascuna stampante e non al pool.

# **Appendice B**

# Accesso a una stampante di rete tramite un browser Web

# Introduzione

Se la stampante è collegata a una rete Ethernet locale, è possibile accedervi tramite un browser Web. Questa sezione descrive come accedere alla pagina Web della stampante utilizzando un computer collegato alla rete.

### **Procedura**

- Passo 1. Avviare il browser Web.
- **Passo 2.** Nell'indirizzo del browser, immettere l'indirizzo IP della stampante collegata alla rete Ethernet locale.
- Passo 3. Verrà visualizzata la pagina Web della stampante.

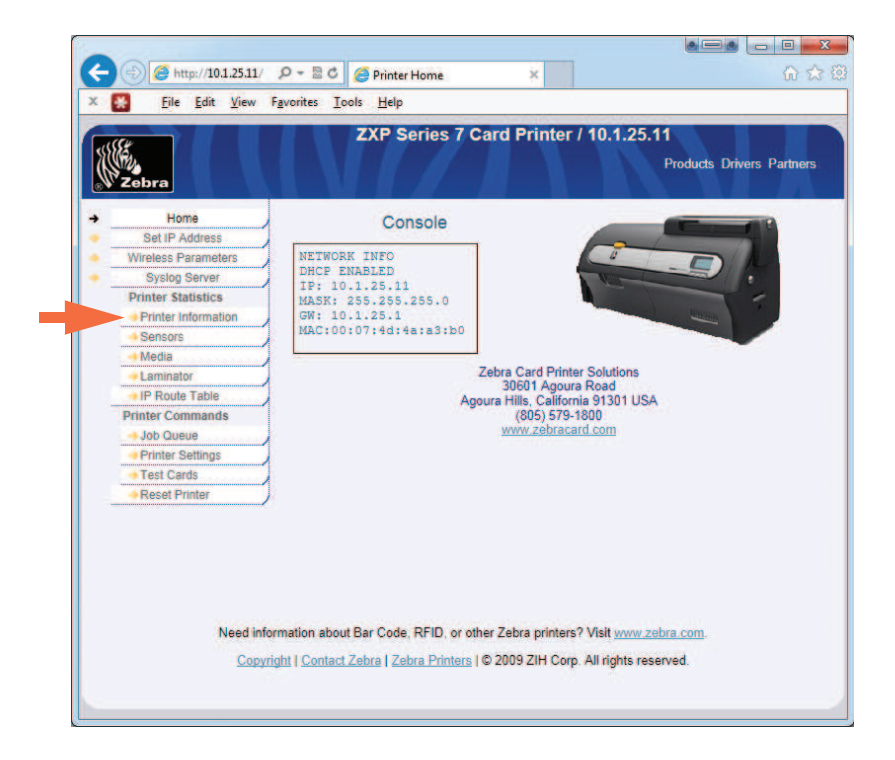

- **Passo 4.** Fare clic sulla scheda desiderata, ad es. Printer Information (Informazioni stampante) (freccia sopra).
- **Passo 5.** Nella finestra di dialogo Sicurezza di Windows: Digitare "admin" nel campo Nome utente. Digitare "1234: nel campo Password. Fare clic sul pulsante **OK**.

| Windows Securi                                                   | y 📃 🔀                                                                                                    |
|------------------------------------------------------------------|----------------------------------------------------------------------------------------------------|
| The server 10<br>Warning: This<br>sent in an ins<br>connection). | 1.22.49 at ipaddrs.htm requires a username and password.<br>server is requesting that your username and password be<br>scure manner (basic authentication without a secure |
|                                                                  | User name<br>Password<br>Remember my credentials                                                                                                    |
|                                                                  | OK Cancel                                                                                                    |

#### B: Accesso a una stampante di rete tramite un browser Web

**Passo 6.** Verrà visualizzata la scheda selezionata; in questo caso Printer Information (Informazioni stampante).

| 😑 🕣 🧭 http://10.1.25.11/PI 🔎 | 💽 🗢 😸 Printer Information                                                                                                    | ×                                             | 6 🗙                      |
|------------------------------|----------------------------------------------------------------------------------------------------|-----------------------------------------------|--------------------------|
| Eile Edit View Fav           | rorites <u>I</u> ools <u>H</u> elp                                                                                                    |                                               |                          |
|                              | ZXP Series 7 Card F                                                                                                    | Printer / 10.1.25.11                          |                          |
| 111E                         |                                                                                                    |                                               | kadusta Drivera Derteara |
| Zebra                        |                                                                                                    |                                               | roducts Drivers Partners |
|                              |                                                                                                    |                                               |                          |
| Home                         | Print                                                                                                    | er Information                                |                          |
| Set IP Address               |                                                                                                    |                                               |                          |
| Syslog Server                | Firmware Versions                                                                                                    | Other                                         |                          |
| Printer Statistics           | Firmware version FZ7ME.01.03.3                                                                                                    | 7 Type:                                       | double-sided             |
| Printer Information          | MAB version FZ7RE.02.02.00                                                                                                    | ) Model No:<br>Social No:                     | ZXP Series 7             |
|                              | Laminator version FZ7LE.01.09.00                                                                                                    | Printhead Se                                  | erial No: 2Z-00033       |
| Media                        | Laminator MAB EZTRE 02 02 00                                                                                                    | Laminator Se                                  | erial No.: 10J133100013  |
| Laminator                    | version                                                                                                    |                                               |                          |
| Printer Commands             |                                                                                                    |                                               |                          |
| - Job Queue                  | Memory                                                                                                    |                                               |                          |
| Printer Settings             | Available RAM: 466 KB                                                                                                    |                                               |                          |
| Test Cards                   | 0.000                                                                                                    |                                               |                          |
| Reset Printer                | Options<br>Magnetic Encoding                                                                                                    | ing Contact Engeding                          |                          |
|                              | Contactless Encoding                                                                                                    | uhf Laminator Type                            | 2 side                   |
|                              | Security Lock:                                                                                                    | no                                            | 19 <del>0</del> 72573    |
|                              |                                                                                                    |                                               |                          |
|                              | Status                                                                                                    |                                               |                          |
|                              | Status: standby                                                                                                    |                                               |                          |
|                              | Error.                                                                                                    |                                               |                          |
|                              | warning:                                                                                                    |                                               |                          |
|                              | And And And And And And And And And And                                                                                                    |                                               |                          |
|                              | Cleaning<br>Side Sizes Last Charles                                                                                                    |                                               |                          |
|                              | ATM Since Last Cleaning                                                                                                    | 5 Side Cleaning Inter<br>5 ATM Cleaning Inter | rval: 5000               |
|                              | Rollers Since Last Cleaning.                                                                                                    | 5 Rollers Cleaning Inte                       | terval: 20000            |
|                              |                                                                                                    |                                               |                          |
|                              | Ethernet Configuration                                                                                                    |                                               |                          |
|                              | IP Address: 10.1.25.11                                                                                                    | Gateway:                                      | 10.1.25.1                |
|                              | Subnet Mask: 255.255.255.0                                                                                                    | MAC Address                                   | 00:07:4d:4a:a3:b0        |
|                              | IPv6 address: FE80::207:4DFF:FE44                                                                                                    | A3B0                                          |                          |
|                              | DNS name : ZXP7-309064690                                                                                                    |                                               |                          |
|                              |                                                                                                    |                                               |                          |
|                              | WiFi Configuration                                                                                                    |                                               |                          |
|                              | IP Address: 0.0.0.0                                                                                                    | Gateway:                                      | 0.0.0.0                  |
|                              | Subnet Mask: 255.0.0.0                                                                                                    | MAC Address:                                  | 00:19:88:37:21:a3        |
|                              | and the second second se |                                               |                          |
|                              | Smart Card Encoder                                                                                                    |                                               |                          |
|                              | Product Id: 0x0403                                                                                                    |                                               |                          |
|                              | Device Class: 0x0                                                                                                    |                                               |                          |
|                              | Manufacturer: ThingMagic                                                                                                    |                                               |                          |
|                              | Product M6e-Compact Smart                                                                                                    | Card Reader                                   |                          |
|                              | Serial Number: A600BMGY                                                                                                    |                                               |                          |
|                              |                                                                                                    |                                               |                          |
|                              | (Accessible)                                                                                                    |                                               |                          |
|                              | Console                                                                                                    | Odometer                                      | ntod E                   |
|                              | LCD Contrast 35                                                                                                    | Printhead                                     | Lines Printed: 15090     |
|                              |                                                                                                    |                                               |                          |
| Need inform                  | ation about Bar Code, RFID, or other Zeh                                                                                                    | a printers? Visit www.zebr                    | a.com                    |
| Copyright                    | Contact Zebra   Zebra Printers 1/0 2000                                                                                                    | 7IH Corn All rights recon                     | he                       |
| Copyright                    | Contact Centra   Centra Printers   @ 2005                                                                                                    | Zin Corp. Air rights fesely                   | eu.                      |
|                              |                                                                                                    |                                               |                          |
|                              |                                                                                                    |                                               | Π                        |
|                              |                                                                                                    |                                               |                          |

- **Passo 7.** Continuare selezionando le schede richieste.
- **Passo 8.** Al termine, chiudere il browser (fare clic sul pulsante X rosso nell'angolo in alto a destra dello schermo).

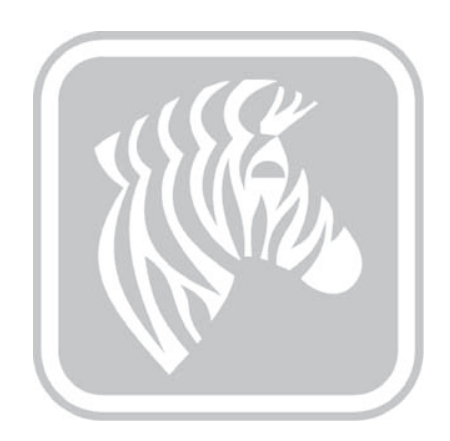

# Appendice C

# **Connettività WiFi**

### Introduzione

In questa appendice vengono fornite informazioni sull'installazione e la connessione di una stampante di schede Zebra ZXP Series 7 (dotata di opzione wireless) a una rete wireless. Una stampante con l'opzione wireless viene fornita con dispositivo wireless preinstallato. Nell'imballaggio insieme con la stampante viene fornita un'antenna. L'antenna deve essere collegata sul retro della stampante prima di utilizzare l'interfaccia wireless. Inserire delicatamente l'antenna nell'apposito connettore della stampante, quindi ruotare il connettore zigrinato dell'antenna fino a serrarlo completamente. L'orientamento dell'antenna è importante per massimizzare la potenza del segnale wireless. Controllare l'orientamento dell'antenna del punto di accesso Wi-Fi e provare a orientare l'antenna della stampante in modo simile. Dopo aver connesso la stampante alla rete wireless, è possibile regolare l'orientamento dell'antenna in modo da massimizzare la potenza del segnale. Maggiore è la distanza tra la stampante e il punto di accesso Wi-Fi, minore è la potenza del segnale. Se vi sono di mezzo delle pareti, potrebbe verificarsi un'attenuazione della potenza del segnale. La diminuzione della potenza del segnale comporta automaticamente la riduzione della velocità di trasmissione dei dati. Se la distanza è molto grande, il traffico di rete può essere molto lento.

Il posizionamento della stampante è importante per garantire un'adeguata potenza del segnale. Seguire questi suggerimenti:

- · Posizionare la stampante il più vicino possibile al punto di accesso Wi-Fi.
- Se possibile, orientare la stampante in modo che l'antenna della stampante e l'antenna del punto di accesso Wi-Fi siano in linea.
- Posizionare la stampante in modo che non vi siano pareti che possano interferire con l'antenna del punto di accesso Wi-Fi.
- Non collocare la stampante in un armadio, specialmente in un armadio metallico.
- Non collocare grandi oggetti metallici vicino all'antenna della stampante.
- Non posizionare la stampante vicino a dispositivi che emettono radiazioni RF nell'intervallo di 2,4 GHz; ad esempio, forni a microonde, telefoni cordless, telecamere di sorveglianza wireless, sistemi di sorveglianza per neonati, trasmettitori video wireless e dispositivi Bluetooth e così via.

Per ulteriori informazioni, vedere *Wireless Reference Manual P1035089-003* o versioni successive.

### Descrizione

### Comunicazione

Per connettere una rete wireless, la stampante utilizza il protocollo wireless IEEE 802.11b/g che comunica i dati tramite trasmissione radio e che può comunicare con punti di accesso compatibili con 802.11b o 802.11g.

La stampante wireless che comunica tramite trasmissione radio 802.11b:

- Consente velocità di trasmissione nominale dei dati OTA di 11 Mbps in base allo standard 802.11b.
- Supporta la riduzione automatica della velocità da 11 Mbps fino a 1 Mbps per ottenere l'intervallo massimo e la velocità ottimale in funzione della potenza del segnale.

La stampante wireless che comunica tramite trasmissione radio 802.11g:

- Consente velocità di trasmissione nominale dei dati OTA di 54 Mbps in base allo standard 802.11g.
- Supporta la riduzione automatica della velocità da 54 Mbps fino a 6 Mbps per ottenere l'intervallo massimo e la velocità ottimale in funzione della potenza del segnale.

### **Protezione**

La stampante wireless supporta l'autenticazione Open System.

La stampante wireless supporta le seguenti funzioni di protezione:

- Wired Equivalent Privacy (WEP)
- Wi-Fi Protected Access (WPA/WPA2)

### Crittografia

La stampante wireless supporta i seguenti protocolli di crittografia:

- RC4 (applicabile a WEP)
- TKIP (applicabile a WPA)
- CCMP (una forma della crittografia AES applicabile a WPA2)

La stampante wireless ZXP Series 7 supporta la modalità Personal di distribuzione della chiave di crittografia dinamica PSK (Personal Shared Key).

### Configurazione

È possibile utilizzare un cavo USB o Ethernet per configurare la stampante per una rete wireless.

La stampante wireless può essere configurata utilizzando il Pannello di controllo operatore, la pagina web della stampante (vedere la pagina successiva) o l'applicazione Toolbox.

# Installazione del browser Web

In questa sezione viene spiegato come connettere la stampante ZXP Series 7 a una rete wireless tramite il browser Web. È inoltre possibile utilizzare l'OCP o ZXP Toolbox; per i dettagli, vedere *Wireless Reference Manual P1035089-003*.

### Requisiti minimi:

- Ambiente Ethernet cablata con un server DHCP (utilizzato per impostare i parametri wireless).
- Ambiente di rete wireless che comprende:
  - Router wireless o punto di accesso.
  - Passphrase o Password del punto di accesso.
  - SSID
- Computer con:
  - Connessione Ethernet cablata con la rete.
  - Cavi Ethernet.
- Stampante ZXP Series 7 con installata l'opzione wireless.

### C: Connettività WiFi

### Installazione

- Passo 1. Connettere la stampante alla rete cablata e accendere l'alimentazione.
- **Passo 2.** Utilizzare le schermate INFO per accedere a Wired IP Address (Indirizzo IP rete cablata).
- Passo 3. Avviare il browser Web.
- Passo 4. Nella barra degli indirizzi del browser, immettere l'indirizzo IP (da Passo 2).
- Passo 5. Verrà visualizzata la pagina Web della stampante.

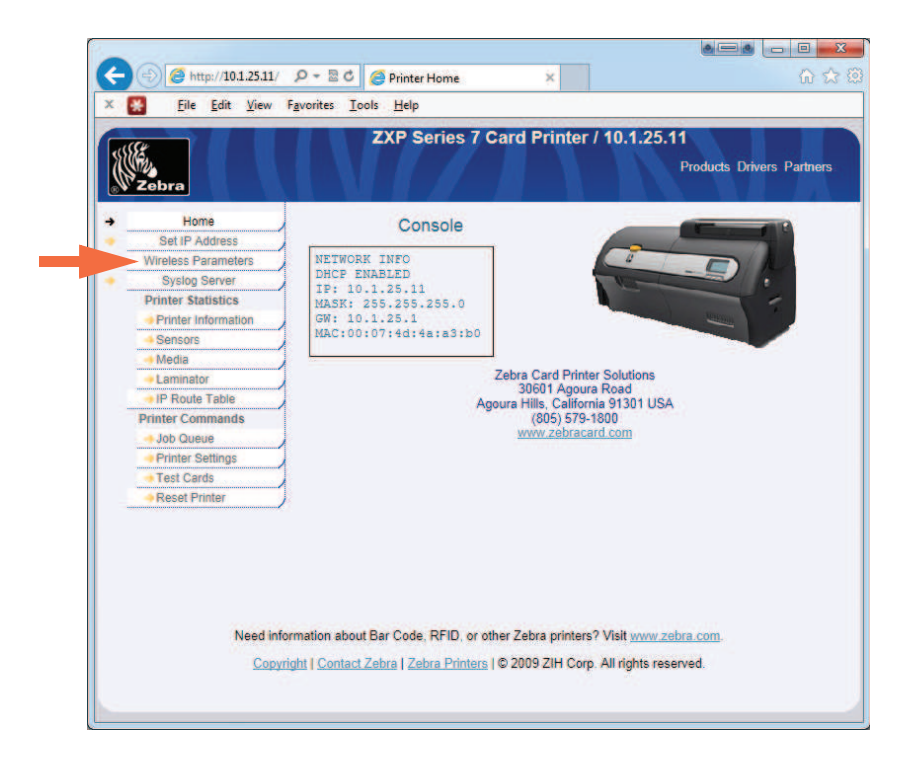

Passo 6. Fare clic sulla scheda Wireless Parameters (Parametri wireless) (freccia sopra).

**Passo 7.** Nella finestra di dialogo Sicurezza di Windows: Digitare "admin" nel campo Nome utente. Digitare "1234: nel campo Password. Fare clic sul pulsante OK.

| password.                                  | 0.1.23.159 at WiFi_Conn.htm requires a username and                                                                     |
|--------------------------------------------|----------------------------------------------------------------------------------------------------|
| Warning: TI<br>sent in an ir<br>connection | iis server is requesting that your username and password b<br>recure manner (basic authentication without a secure<br>b |
| and the                                    | Password                                                                                                    |
|                                            | Remember my credentials                                                                                                 |
|                                            |                                                                                                    |

Passo 8. Verrà visualizzata la pagina Choose WiFi Connection (Scelta connessione WiFi).

|                                            |                                                        | 1                                 | ZXP                                                                                                  | Series                                               | 7 Card F                                                              | Print                                | er / 10.1                                                     | .25.            | 11<br>Products                   | a Driv                      | ers Partners                                    |
|--------------------------------------------|--------------------------------------------------------|-----------------------------------|----------------------------------------------------------------------------------------------------|------------------------------------------------------|-----------------------------------------------------------------------|--------------------------------------|---------------------------------------------------------------|-----------------|----------------------------------|-----------------------------|-------------------------------------------------|
| V Zebra                                    |                                                        |                                   | Cho                                                                                                  | ose W                                                | /iFi Conne                                                            | ctio                                 | n                                                             |                 |                                  |                             | 100                                             |
| elect 🗢                                    | SSID                                                   | ٠                                 | BSSID                                                                                                |                                                      | Channel                                                               | •                                    | Privacy                                                       | +               | Signal                           | ٠                           | Security                                        |
|                                            |                                                        |                                   |                                                                                                    |                                                      |                                                                       |                                      |                                                               |                 |                                  |                             |                                                 |
| O<br>Ensure you a                          | QA Lab 01                                              | d to this                         | 00:1c:58:10:9c:<br>Choose "C<br>page via wired Eth                                                   | c0<br>Cancel" to<br>hernet ot                        | 6<br>return to the<br>nerwise you w                                   | main<br>ill Iose                     | menu.<br>e your conne                                         | ection          | 90%<br>when the j                | printer                     | none<br>r disconnects                           |
| Choosing "S                                | QA Lab 01<br>Irre connecte<br>Scan for Wire<br>Scan fo | d to this<br>eless Ne             | 00:1c:58:10:9c:<br>Choose "C<br>page via wired Eth<br>tworks" or "Conner                             | c0<br>Cancel" to<br>hernet off<br>ct To Sel          | 6<br>return to the<br>herwise you w<br>ected Wireles<br>te Scan for W | main<br>ill lose<br>s Netv<br>ireles | menu.<br>s your conne<br>work" will dis<br>s Networks         | conn            | 90%<br>when the p<br>ect printer | printer<br>from a           | none<br>r disconnects<br>access point<br>onnect |
| C<br>Ensure you a<br>Choosing "S<br>Cancel | QA Lab 01<br>Irre connecte<br>Scan for Wire<br>Scan fo | d to this<br>eless Ne<br>r Wirele | 00:1c:58:10-9c:<br>Choose "C<br>page vla wired Ett<br>tworks" or "Connect<br>ess Networks<br>Connect | c0<br>Cancel" to<br>hernet oti<br>ct To Sel<br>Updat | 6<br>return to the<br>herwise you w<br>ected Wireles<br>te Scan for W | main<br>ill lose<br>s Netv<br>ireles | menu.<br>e your conne<br>work" will dis<br>s Networks<br>work | ection<br>conne | 90%<br>when the p<br>ect printer | printer<br>from a<br>late C | none<br>r disconnects<br>access point           |

**Passo 9.** Fare clic sul pulsante **Scan for Wireless Networks** (Ricerca reti wireless) evidenziato sopra.

### C: Connettività WiFi

| Zebra    |            |                   | s / Garu Friin | ter / 10.1.2 | 5.11     |                  |
|----------|------------|-------------------|----------------|--------------|----------|------------------|
|          |            |                   |                |              | Products | Drivers Partners |
|          |            | Choose W          | /iFi Connectio | n            |          |                  |
| Select + | SSID 🗢     | BSSID 🔹           | Channel 🔶      | Privacy \$   | Signal 🔶 | Security         |
| 0        | AH4R       | 00:18:0a:35:81:f4 | 1              |              | 57%      | WPA or WPA2      |
| 0        | AH4R       | 00:18:0a:35:77:c0 | 1              |              | 57%      | WPA or WPA2      |
| 0        | CPS_DEMO   | 10:8c:cf:10:90:ea | 1              |              | 62%      | WPA2             |
| 0        | CV-prd-MFG | 10:8c:cf:10:90:eb | 1              | 0            | 62%      | WEP              |
| 0        |            | 10.8c.cf.10.90.e0 | 1              |              | 62%      | WPA2             |
| 0        |            | 10:8c:cf:10:f7:32 | 6              |              | 77%      | WEP              |
| 0        | CPS_DEMO   | 10.8c:cf:10:f7:3a | 6              |              | 70%      | WPA2             |
| 0        | CV-prd-MFG | 10.8c.cf:10.f7.3b | 6              |              | 80%      | WEP              |
|          | ZNPI       | 10:8c:cf:10:f7:3e | 6              |              | 70%      | WPA2             |
| 0        |            | 10.8c.cf.10.f7.3c | 6              | 0            | 77%      | WPA2             |
| 0        |            | 10.8c.cf:10.f7:35 | 6              | 0            | 67%      | WPA2             |
| 0        |            | 10.8c cf 10.f7 30 | 6              | 0            | 70%      | WPA2             |
| 0        |            | 10.8c cf 10.f7 34 | 6              | 0            | 70%      | WPA2             |
| 0        |            | 10.8c.cf.10.c0.a7 | 11             | 0            | 22%      | WPA              |
| 0        | CPS DEMO   | 10.8c.cf.10.c0.aa | 11             | 0            | 45%      | WPA2             |
| 0        | CV-prd-MEG | 10.8ccf10.c0.ab   | 110            | 0            | 42%      | WEP              |
| 0        | CV-prd-MEG | 10.8c.cf.10.c0.6b | 110            | 0            | 22%      | WEP              |
| 0        | St po mo   | 10.8ccf 10.c0.6c  | 110            | 0            | 22%      | WPA2             |
| 0        |            | 10.00000000       | 1880           | A            | 409/     | WED              |

**Passo 10.** Verrà visualizzata la pagina Choose WiFi Connection (Scelta connessione WiFi) espansa.

Passo 11. Selezionare il pulsante di opzione corrispondente alla rete desiderata, in questo caso ZPNI (freccia sopra) e fare clic sul pulsante Connect to Selected Wireless Network (Connetti a rete wireless selezionata) evidenziato sopra.

Se la rete desiderata non viene visualizzata, per prima cosa fare clic sul pulsante Scan for Wireless Networks (Ricerca reti wireless). Se la rete desiderata non viene comunque visualizzata, fare clic sul pulsante Update Scan for Wireless Networks (Aggiorna ricerca reti wireless) fino a quando la rete non viene visualizzata. **Passo 12.** Quando viene visualizzata la pagina Load Access Point Attributes (Carica attributi punto di accesso), immettere la Passphrase della rete e fare clic sul pulsante **Connect** (Connetti).

| (-))                                                          | ttp://10.1.25.11/w                        | 0- BC                 | G WiFi Connection Parameters ×                                                               |                                                        |
|---------------------------------------------------------------|-------------------------------------------|-----------------------|----------------------------------------------------------------------------------------------|--------------------------------------------------------|
| × 🚼 Eile                                                      | <u>E</u> dit <u>V</u> iew                 | Favorites <u>T</u> oo | ls <u>H</u> elp                                                                              |                                                        |
| Zebr                                                          | ra la la la la la la la la la la la la la |                       | ZXP Series 7 Card Printer /                                                                  | 10.1.25.11<br>Products Drivers Partners                |
|                                                               |                                           |                       | Load Access Point Attributes                                                                 |                                                        |
| SSID<br>BSSID :<br>Security :<br>Encryption :<br>Passphrase : | ZNPI<br>10.8c cf 10.f7 3<br>WPA2<br>CCMP  | 3e                    | Connect Cancel                                                                               |                                                        |
|                                                               | Need<br>Cop                               | d information ab      | out Bar Code, RFID, or other Zebra printers?<br>Zebra Card   Zebra Printers   © 2009 ZIH Cor | Visit <u>www.zebra.com.</u><br>p. All rights reserved. |
|                                                               |                                           |                       |                                                                                              |                                                        |

**Passo 13.** Quando la connessione alla rete wireless viene stabilita, verrà visualizzata la pagina Input Accepted (Input accettato).

| 2ebra                                | ZXP Series 7 Card Printer / 10.1.25.11<br>Products Drivers Partne                 |
|--------------------------------------|-----------------------------------------------------------------------------------|
| Home<br>Set IP Address               | Input Accepted                                                                    |
| Wireless Parameters                  | 1 424 AVE 1 22 42 YO M A                                                          |
| Syslog Server                        | Successful Connection                                                             |
| Printer Statistics                   |                                                                                   |
| Printer Information                  |                                                                                   |
| Sensors                              |                                                                                   |
| Media                                |                                                                                   |
| -+ Laminator                         |                                                                                   |
| IP Route Table                       |                                                                                   |
| Printer Commands                     |                                                                                   |
| -+ Job Queue                         |                                                                                   |
| <ul> <li>Printer Settings</li> </ul> |                                                                                   |
| Test Cards                           |                                                                                   |
| Reset Printer                        |                                                                                   |
| Need inform                          | ation about Bar Code, RFID, or other Zebra printers? Visit <u>www.zebra.com</u> . |

Passo 14. Chiudere la pagina Web della stampante.

P1036101-052

# Installazione del driver della stampante

- **Passo 1.** Installare il driver della stampante per la connessione Ethernet wireless alla stampante; per i dettagli, vedere Installazione del driver della stampante Ethernet a pagina 41. Nota: Immettere manualmente l'indirizzo IP wireless se non viene rilevato automaticamente.
- Passo 2. Stampare una scheda di prova:
  - a. Selezionare *Start > Devices and Printers* (Dispositivi e stampanti).
  - b. Fare clic con il pulsante destro del mouse sulla voce Zebra ZXP Card Printer (Stampante di schede Zebra ZXP) e selezionare Printing preferences > Card Setup (Preferenze stampa > Impostazioni scheda).
  - c. Fare clic sul pulsante Test Print (Prova di stampa).

La procedura di installazione della stampante wireless è terminata.

# **Appendice D**

# **Encoder magnetico di schede**

## Introduzione

Questa appendice tratta dei requisiti operativi e di manutenzione relativi alle stampanti dotate di encoder opzionale di schede con striscia magnetica.

L'encoder magnetico può essere impostato per una coercività alta (HiCo) o bassa (LoCo). Per cambiare l'impostazione dell'encoder, usare il driver della stampante.

HiCo e LoCo a confronto:

- Le schede HiCo sono utilizzate per la maggior parte delle applicazioni, ad es. per carte di credito, carte ID, schede di controllo di accesso, e così via. Le bande magnetiche HiCo solitamente sono nere e codificate con un forte campo magnetico per assicurare alle schede una lunga durata.
- Le schede LoCo sono utilizzate per applicazioni a breve termine, ad es. per i pass stagionali, le chiavi delle stanze d'albergo, e così via. Le bande magnetiche LoCo solitamente sono marroni e codificate con un campo magnetico a bassa intensità.

#### D: Encoder magnetico di schede

# Impostazioni del driver (Preferenze di stampa)

### Impostazione iniziale

Passo 1. Selezionare la scheda Encoding (Codifica).

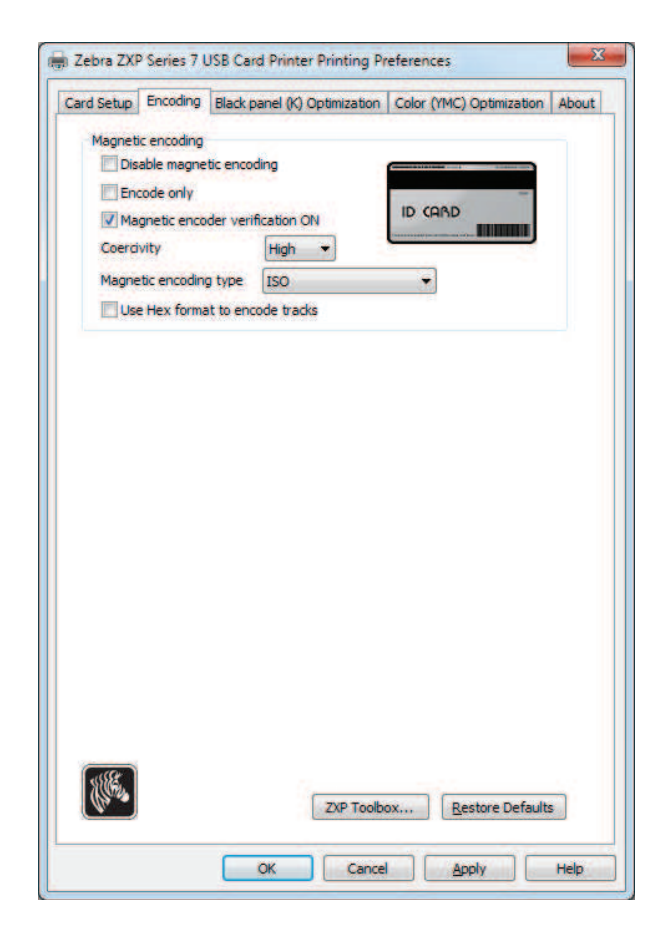

Passo 2. Effettuare le scelte relative alla codifica magnetica:

- **Magnetic encoder verification** (Verifica codifica magnetica): quando viene selezionata questa opzione, il protocollo è il seguente: (1) scrittura dati magnetici; (2) verifica dati magnetici; (3) se la verifica non riesce, nuova verifica; (4) se la seconda verifica non riesce, riscrittura e verifica; (5) se il ciclo non riesce, espulsione della scheda.
- **Coercivity** (Coercitività): è possibile scegliere fra High (Alta) e Low (Bassa) a seconda del tipo di scheda.
- **Magnetic encoding type** (Tipi di codifica magnetica): è possibile selezionare ISO, AAMVA, CUSTOM (PERSONALIZZATA) e BINARY (BINARIA).

Passo 3. Fare clic sul pulsante Apply (Applica), quindi sul pulsante OK.

## Stripe-Up Encoding (Codifica banda frontale)

Per la stampa e la codifica con la striscia magnetica sulla parte anteriore della scheda, scegliere l'opzione *Print front image on back side* (Stampa immagine anteriore sul retro), quindi selezionare **Yes** (Si) dal menu a discesa (evidenziato di seguito).

| a octup                                                                                                    | Encoding                                                                                                    | Black panel (K)                                                                                                  | Optimization                                                     | Color ()                             | (MC) Optimizatio                                    | n Abo |
|----------------------------------------------------------------------------------------------------|----------------------------------------------------------------------------------------------------|----------------------------------------------------------------------------------------------------|------------------------------------------------------------------|--------------------------------------|-----------------------------------------------------|-------|
| Card opt                                                                                                    | tions                                                                                                    |                                                                                                    |                                                                  |                                      |                                                     |       |
| Card so                                                                                                    | urce                                                                                                    | Feeder cartr                                                                                                    | ridge                                                            |                                      |                                                     |       |
| Card de                                                                                                    | stination                                                                                                    | Output hopp                                                                                                    | per                                                              |                                      |                                                     |       |
| Image s                                                                                                    | ize                                                                                                    | Default Size                                                                                                    | (1006 * 640 p                                                    | oixels)                              |                                                     |       |
| Printing                                                                                                    | options                                                                                                    |                                                                                                    |                                                                  |                                      |                                                     |       |
| Orienta                                                                                                    | tion                                                                                                    | Landscape                                                                                                    | Front                                                            | _                                    | Back                                                | -     |
| Print on                                                                                                    | both sides                                                                                                    | Yes                                                                                                    |                                                                  |                                      | ID COOD                                             |       |
| Rotate                                                                                                    | 180°                                                                                                    | None                                                                                                    | •                                                                |                                      |                                                     | Ŀ     |
| Copies                                                                                                    |                                                                                                    | 1                                                                                                    | 14                                                               |                                      |                                                     |       |
| Print fro<br>Ribbon in<br>Ribbon                                                                                                    | ont image of<br>nfo and opt<br>n type                                                                                      | n back side                                                                                                    | No 💌                                                             | ombinatio                            | Test Print                                          |       |
| Print fro<br>Ribbon ir<br>Ribbor<br>YM                                                                                                    | ont image of<br>nfo and opt<br>n type<br>CKOK                                                                              | n back side<br>ions<br>Back K                                                                                    | Ribbon c<br>YMCK                                                 | ombinație<br>O Front ;               | Test Print                                          |       |
| Ribbon ir<br>Ribbon<br>YM<br>Fi                                                                                                    | nfo and opt<br>n type<br>CKOK<br>ront K<br>action                                                                          | ions<br>Back K<br>extraction                                                                                     | Ribbon c<br>YMCK                                                 | ombinatio<br>O Front ;<br>ont<br>lay | Test Print                                          |       |
| Print fro<br>Ribbon ir<br>Ribbor<br>YM<br>Fi<br>extr                                                                                      | ont image of<br>n type<br>CKOK<br>ront K<br>action<br>or info and                                                          | n back side<br>ions<br>Back K<br>extraction<br>options                                                           | No<br>Ribbon c<br>YMCK<br>Fre<br>Over                            | ombinatio<br>O Front ;<br>ont<br>lay | Test Print                                          | •     |
| Print fre<br>Ribbon ir<br>Ribbor<br>YM<br>Fri<br>extr<br>Laminate<br>Laminate                                                             | ont image of<br>nfo and opt<br>n type<br>CKOK<br>ront K<br>action<br>or info and i<br>or                                   | n back side<br>ions<br>Back K<br>extraction<br>options<br>Dual sided                                             | No                                                               | ombinatio<br>O Front ;<br>ont<br>lay | Test Print<br>on<br>/ YMCKO Back<br>Back<br>Overlay |       |
| Print fro<br>Ribbon ir<br>Ribbor<br>YM<br>Fri<br>extr<br>Laminato<br>Laminato<br>Top lam                                                  | ont image of<br>n type<br>CKOK<br>ront K<br>action<br>or info and<br>or<br>info and<br>or                                  | Back side<br>sons<br>Back K<br>extraction<br>options<br>Dual sided<br>1 mil full dear t                          | Ribbon c<br>YMCK<br>. Fro<br>Over<br>Lamination n                | ombinatio<br>O Front ,<br>ont<br>lay | Test Print<br>on<br>/YMCKO Back<br>Back<br>Overlay  |       |
| Print fro<br>Ribbon ir<br>Ribbon<br>YM<br>Fr<br>extr<br>Laminato<br>Laminato<br>Top lam<br>Bottom                                         | nfo and opt<br>type<br>CKOK<br>ront K<br>action<br>or info and<br>ior<br>inate<br>laminate                                 | back side<br>sons<br>Back K<br>extraction<br>options<br>Dual sided<br>1 mil full clear t<br>1 mil full clear b   | Ribbon c<br>YMCK<br>Fro<br>Over<br>Lamination n<br>kop           | ombinatio<br>O Front ;<br>ont<br>lay | Test Print<br>on<br>/ YMCKO Back<br>Back<br>Overlay |       |
| Print fro<br>Ribbon ir<br>Ribbor<br>YM<br>Fr<br>extr<br>Laminato<br>Laminato<br>Top lam<br>Bottom                                         | ont image of<br>the type<br>CKCK<br>cont K<br>action<br>or info and is<br>tor<br>inate<br>laminate<br>ninate only          | n back side<br>ions<br>Back K<br>extraction<br>options<br>Dual sided<br>1 mil full clear t<br>1 mil full clear b | Ribbon c<br>YMCK<br>Pro<br>Over<br>Lamination n<br>top           | ombinatio<br>O Front /<br>ont<br>lay | Test Print on /YMCKO Back Back Overlay              |       |
| Print frc<br>Ribbon ir<br>Ribbor<br>YM<br>Fri<br>extr<br>Laminate<br>Laminate<br>Top Iam<br>Bottom                                        | ont image or<br>nfo and optin<br>type<br>CKOK<br>ront K<br>action<br>or info and<br>or<br>inate<br>laminate<br>ninate only | n back side<br>ions<br>Back K<br>extraction<br>options<br>Dual sided<br>1 mil full clear t<br>1 mil full clear b | No<br>Ribbon c<br>YMCK<br>Pro Over<br>Lamination n<br>top<br>pot | ombinatio<br>O Front /<br>ont<br>lay | Test Print on /YMCKO Back Back Overlay              |       |
| Print fro<br>Ribbon ir<br>Ribbor<br>YM<br>Fri<br>extr<br>Laminato<br>Laminato<br>Laminato<br>Laminato<br>Laminato<br>Laminato<br>Laminato | ont image or<br>nfo and optin<br>type<br>CKOK<br>ront K<br>action<br>or info and roor<br>inate<br>laminate<br>ninate only  | n back side<br>ions<br>Back K<br>extraction<br>options<br>Dual sided<br>1 mil full clear t<br>1 mil full clear b | No<br>Ribbon c<br>YMCK<br>Pro Over<br>Lamination n<br>top<br>pot | ombinatio<br>O Front (<br>ont<br>lay | Test Print on /YMCKO Back Back Overlay              |       |

### D: Encoder magnetico di schede

# Orientamento del caricamento delle schede

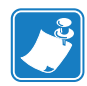

**Nota** • USARE SOLO schede conformi agli standard ISO 7810 e 7811 per schede con striscia magnetica. Per un corretto funzionamento, la banda magnetica deve essere a filo con la superficie della scheda. Non utilizzare mai schede con strisce magnetiche incollate.

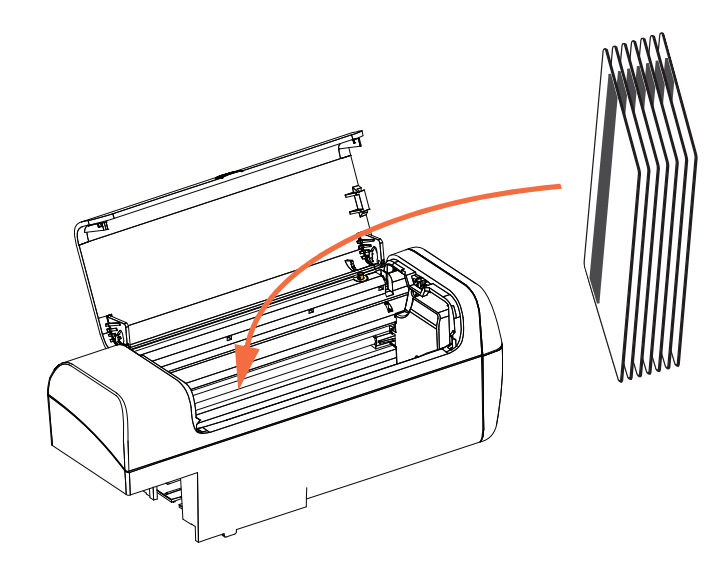

Inserire le schede nella cartuccia alimentatore con l'orientamento corretto, come illustrato (con la banda magnetica rivolta verso sinistra e il retro). Verificare che le schede siano posizionate correttamente nel vano.

Per le schede con codice a barre, vedere, Appendice F per ulteriori informazioni.

## **Controllo funzionale**

Per verificare il funzionamento dell'encoder magnetico, è richiesto ZXP Toolbox. Selezionare *Start > Devices and Printers* (Dispositivi e stampanti). Fare clic con il pulsante destro del mouse sulla voce *Zebra ZXP Series 7 Card Printer* (Stampante di schede Zebra ZXP Series 7) e selezionare *Properties > Device Information > ZXP ToolBox* (Proprietà > Informazioni dispositivo > ZXP ToolBox).

**Passo 1.** Dalla finestra *Toolbox* principale, selezionare Technology > Magnetic Encoding (Tecnologia > Codifica magnetica).

| R)                       | Zebra ZXP Series 7 Toolbox - 06(091500014 (US8)    |                     |
|--------------------------|----------------------------------------------------|---------------------|
|                          | Select                                             | Printer C Refresh 7 |
| Information 2            | Magnetic Encoding                                  | Ponter Status       |
| Printer                  | Settings                                           | READY               |
| Sensors                  | Disable magnetic encoding                          |                     |
| Heda                     | Magnetic encoder verification QN                   |                     |
| E Laminator              | Magnetic encoding type ISO •                       |                     |
| Wireless Network         | Correivity High                                    |                     |
| Configuration 8          | Track1 Track2 Track3                               |                     |
| Int Log                  |                                                    | 1                   |
| Save Restore             | Bit density (bpi) 210 - Start sentinel             |                     |
| Firmware and Lookup Ta   | Character size 7 - Start sentinel offset (x0.0017) |                     |
| Printer Settings         | I BC parity                                        |                     |
| Vireless Settings        |                                                    |                     |
| Cleaning s               | Forode /Read Data                                  |                     |
| 🔕 Clean Printer          | CT Not                                             |                     |
| 2 Clean Laminator        |                                                    |                     |
| Print Test Card 8        | W Track 1                                          |                     |
| Print Preferences        | 🖗 Trask 2                                          |                     |
| Color (YMC) Optimization | Track 3                                            |                     |
| Black (K) Optimization   |                                                    |                     |
| E Print Sample Card      | Head Encode                                        |                     |
| Technology à             | Restore Defaults Sav                               |                     |
| A Magnetic Encoding      |                                                    |                     |
| Advanced Security a      |                                                    |                     |
| Configure Security       |                                                    |                     |
| Security Roles           |                                                    |                     |
| Print Viewer 8           |                                                    |                     |
| (2) Print PRN File       |                                                    |                     |

- **Passo 2.** Coercivity (Coercitività): selezionare *High* (Alta) o *Low* (Bassa), a seconda del tipo di scheda usata.
- Passo 3. Per la codifica: fare clic sulle caselle di controllo per selezionare *Track 1*, *Track 2* e/o *Track 3* (Traccia 1, Traccia 2, Traccia 3); immettere i dati da scrivere; se ancora non lo si è fatto, inserire una scheda a banda magnetica nella cartuccia alimentatore e fare clic sul pulsante Encode (Codifica).
- Passo 4. Al termine della codifica la scheda viene espulsa dalla stampante nel vano di uscita.
- Passo 5. Spostare la scheda dal vano di uscita nella cartuccia alimentatore.
- Passo 6. Per la lettura/convalida: fare clic sulle caselle di controllo per selezionare *Track 1, Track 2* e/o *Track 3* (Traccia 1, Traccia 2, Traccia 3); fare clic sul pulsante Read (Leggi).
- Passo 7. Al termine della lettura, la scheda viene espulsa nel vano di uscita.
- Passo 8. I dati codificati vengono letti e visualizzati.
- **Passo 9.** Convalidare i dati codificati nel passo 3.

Passo 10. Il controllo funzionale dell'encoder magnetico è così completato.

# Tipi di codifica magnetica ISO (predefinita)

L'encoder legge e scrive formati dati delle tracce ISO standard nelle posizioni standard delle tracce ISO. Di seguito sono illustrate le tre tracce ISO standard.

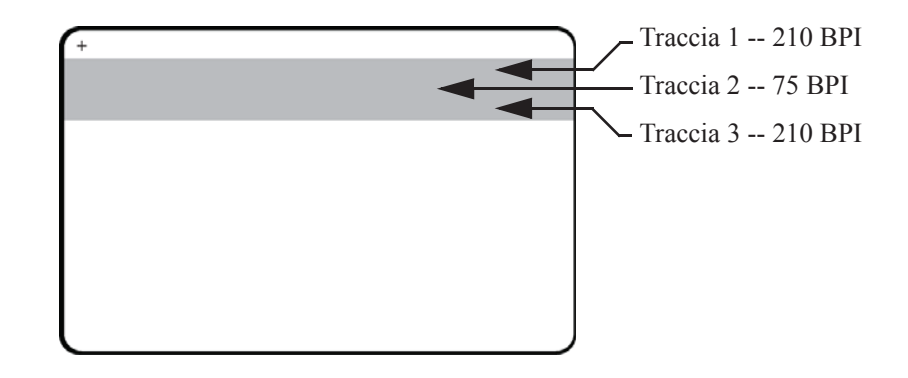

Ciascuna traccia può essere codificata e decodificata con caratteri ASCII nei formati dati ISO standard predefiniti:

| Traccia | Densità<br>(BPI) | Bit per carattere | Parità<br>carattere | Lunghezza<br>(caratteri) | Parità<br>LRC | Start sentinel | End<br>sentinel | Offset Start sentinel |
|---------|------------------|-------------------|---------------------|--------------------------|---------------|----------------|-----------------|-----------------------|
| 1       | 210              | 7                 | Dispari             | 76                       | Pari          | %              | ?               | 7,4 mm (0,293")       |
| 2       | 75               | 5                 | Dispari             | 37                       | Pari          | ;              | ?               | 7,4 mm (0,293")       |
| 3       | 210              | 5                 | Dispari             | 104                      | Pari          | ;              | ?               | 7,4 mm (0,293")       |

L'encoder magnetico può leggere o codificare fino a tre tracce di informazioni digitali su schede CR-80 che incorporano una banda magnetica HiCo o LoCo in formato ISO 7811.

La codifica per le tre tracce utilizza il formato ISO 7811.

- La traccia 1 utilizza una codifica a 210 BPI (bit per pollice) in formato International Air Transport Association (IATA), composto da 79 caratteri alfanumerici a 7 bit per carattere.
- La traccia 2 utilizza una codifica a 75 BPI per memorizzare 40 caratteri alfanumerici a 5 bit per carattere in formato American Banking Association (ABA).
- La traccia 3 utilizza una codifica a 210 BPI per 107 caratteri numerici a 5 bit per carattere in formato THRIFT.

I formati dati ISO includono un preambolo (tutti zero), un carattere iniziale, dati (a 7 bit o a 5 bit, come specificato da ISO), un carattere finale e un carattere LRC (Longitudinal Redundancy Check). Il formato dati a 7 bit ha 6 bit di dati codificati e un bit di parità. Il formato dati a 5 bit ha 4 bit di dati codificati e un bit di parità.

I formati dati ISO includono un separatore di campo dati (o delimitatore) che consente l'analisi della traccia dati codificata. Un esempio di campi dati separati può essere il formato dati ABA (traccia 2), che include un campo Primary Account Number (PAN) e un campo per le informazioni sul conto (data di scadenza, codice paese e così via).

### AAMVA

I dati memorizzati sulle strisce magnetiche delle patenti di guida americane sono specificati dalla AAMVA (American Association of Motor Vehicle Administrators).

| Traccia | Densità (bit<br>per pollice) | Bit per carattere | Parità<br>carattere | Lunghezza<br>(caratteri) | Parità<br>LRC | Start<br>sentinel | End<br>sentinel | Offset Start<br>sentinel<br>mm (in) |
|---------|------------------------------|-------------------|---------------------|--------------------------|---------------|-------------------|-----------------|-------------------------------------|
| 1       | 210                          | 7                 | Dispari             | 79                       | Pari          | %                 | ?               | 7,4 (0,293)                         |
| 2       | 75                           | 5                 | Dispari             | 37                       | Pari          | ;                 | ?               | 7,4 (0,293)                         |
| 3       | 210                          | 7                 | Dispari             | 79                       | Pari          | %                 | ?               | 7,4 (0,293)                         |

Caratteri alfanumerici sulle tracce 1 e 3, solo numeri sulla traccia 2.

### PERSONALIZZATA

Se si desidera utilizzare un formato personalizzato, è possibile utilizzare il formato standard ISO come punto di partenza. È quindi possibile modificare il formato standard assegnando valori differenti a qualsiasi attributo di densità, carattere e sentinel. (Se un attributo è mancante, viene sostituito con il corrispondente valore nel formato ISO standard.)

### **BINARIA**

La modalità binaria consente all'utente di specificare direttamente il valore di ciascun bit sulla banda magnetica.

In questa modalità "binaria diretta" la responsabilità di popolare completamente la banda magnetica è dell'host, ovvero l'host deve includere zeri iniziali, start sentinel, dati, end sentinel, LRC e zeri finali. Tenere presente che la banda magnetica viene codificata partendo dall'estremità destra, guardando il lato della scheda con la banda, con quest'ultima in alto. Il bit meno significativo dei dati viene codificato per primo.

Come nel formato ISO, è necessario anteporre un numero sufficiente di zeri iniziali per consentire un offset del carattere start sentinel di circa 7,5 mm (0,3 in) dall'estremità destra. È necessario accertarsi che i dati caricati non superino la capacità delle tracce alle densità di registrazione specificate. (In modalità binaria, i dati fuori intervallo non vengono registrati e non risulta alcuna condizione di errore.)

Una scheda CR-80 ha una capacità nominale di 252 bit per traccia a 75 BPI e di 708 bit a 210 BPI. Tali capacità corrispondono rispettivamente a circa 31 byte esadecimali (248 bit binari) e 88 byte esadecimali.

### D: Encoder magnetico di schede

### Comandi macro dell'encoder

Le stampanti di schede ZXP Series 7 supportano i comandi pass-through della codifica magnetica.

Gli sviluppatori di applicazioni o gli utenti possono utilizzare un preambolo o una macro per indicare al driver che i dati che seguono tale preambolo o macro devono essere codificati magneticamente.

La stessa scheda può contenere dati di codifica e di stampa, il driver filtrerà i dati di codifica dai dati di stampa. Per inviare alla stampante i comandi di codifica magnetica non è necessario conoscere la sintassi per il controllo dei lavori o i comandi ZMotif.

I comandi macro supportati sono i seguenti:

- C01<Dati traccia 1> C02<Dati traccia 2> C03<Dati traccia 3>
- \${1<Dati traccia 1>}\$ \${2<Dati traccia 2>}\$ \${3<Dati traccia 3>}\$
- **3.** ~1=<Dati traccia 1> ~2=<Dati traccia 2> ~3=<Dati traccia 3>

# **Appendice E**

# **Opzioni Smart Card**

## Introduzione

Questa appendice contiene informazioni sulle operazioni aggiuntive di una stampante dotata di una o più delle opzioni Smart Card disponibili.

Le Smart Card possono avere un microcomputer e/o memoria incorporati per memorizzare impronte digitali, modelli di riconoscimento vocale, cartelle cliniche e altri dati analoghi. Tutte le altre operazioni sono identiche a quelle dei modelli standard.

La codifica dei dati sulle Smart Card e la lettura dei dati codificati in precedenza è controllata totalmente dal software applicativo, senza necessità di intervento da parte dell'operatore.

In caso di problemi nella codifica o nella lettura dei dati, fare riferimento al manuale di servizio o ad altra documentazione del software applicativo.

# **Smart Card a contatto**

Le Smart Card a contatto presentano una placca con contatti sulla superficie, collegata ai circuiti incorporati nella scheda.

La stampante risponde ai comandi che posizionano la scheda nella stazione di contatto, dove avviene il collegamento con i contatti sulla Smart Card. I dati da codificare sulla Smart Card e quelli letti da essa possono interfacciarsi tramite un connettore sul pannello posteriore della stampante (*stazione di contatto esterna*); in alternativa, la codifica/decodifica può essere svolta dalla logica sulla PCBA principale della stampante (*encoder a contatto*).

Tutte le altre operazioni sono identiche a quelle dei modelli standard.

### Orientamento del caricamento delle schede per Smart Card a contatto

Inserire le schede nella cartuccia alimentatore con l'orientamento corretto, come illustrato (con i contatti Smart Card dorati sulla superficie superiore della scheda e rivolti verso destra). Verificare che le schede siano posizionate correttamente nel vano.

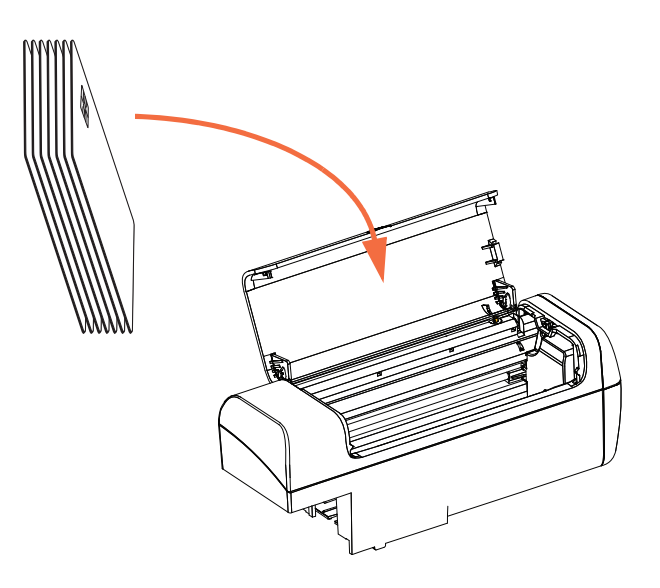

### Interfaccia della stazione di contatto esterna

Quando un comando all'interfaccia della stampante invia una scheda alla stazione di contatto esterna, la stampante collega tale stazione al connettore femmina DB-9 posto sul retro della stampante.

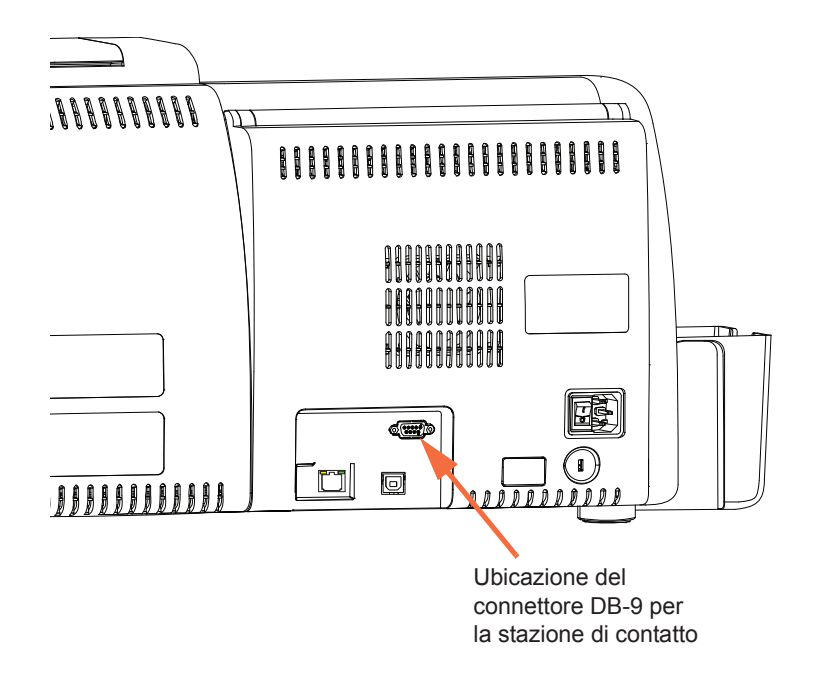

Per programmare i chip delle Smart Card è possibile usare un programmatore di Smart Card collegato esternamente. Nella seguente tabella sono illustrati i punti di contatto delle Smart Card.

| Pin | Punti di contatto Smart Card | Pin | Punti di contatto Smart Card |  |  |
|-----|------------------------------|-----|------------------------------|--|--|
| 1   | C1 (VCC)                     | 6   | C6 (Vpp)                     |  |  |
| 2   | C2 (Reset)                   | 7   | C7 (I/O)                     |  |  |
| 3   | C3 (Clock)                   | 8   | C8 (RFU)                     |  |  |
| 4   | C4 (RFU)                     | 9   | (GND quando il chip          |  |  |
| 5   | C5 (GND)                     |     | è nella stazione)            |  |  |

Connessioni dei pin DB-9

## Smart Card senza contatto

Anziché utilizzare una placca con contatti, le Smart Card senza contatto sfruttano diverse tecnologie in radiofrequenza per la "connessione" alla stampante. Nella stampante, la scheda viene trasferita a un'antenna lungo il percorso, dove avviene la codifica o la decodifica. Tutte le altre operazioni della stampante restano invariate.

# Orientamento del caricamento delle schede per Smart Card senza contatto

Per Smart Card senza contatto, l'orientamento non è importante.

### Stampa su Smart Card senza contatto

La superficie della scheda deve essere liscia e uniforme per assicurare una buona qualità di stampa dei colori.

Non vi sono limiti al design delle immagini da stampare sulle Smart Card senza contatto.

# **Codifica su Ethernet**

### Panoramica

Il firmware della stampante ZXP Series 7, ZMotif SDK e i driver dei dispositivi consentono agli sviluppatori di applicazioni di utilizzare l'attuale modulo di Zebra di encoder a contatto/ senza contatto basato su USB sulla rete Ethernet (cablata o wireless).

La funzionalità di codifica su Ethernet è abilitata tramite l'OCP; vedere Menu Impostazioni encoder a pagina 61.

Le interfacce delle applicazioni host comunicano con l'encoder come un dispositivo USB virtuale locale (sia da una prospettiva di driver del dispositivo che di connessione/ disconnessione).

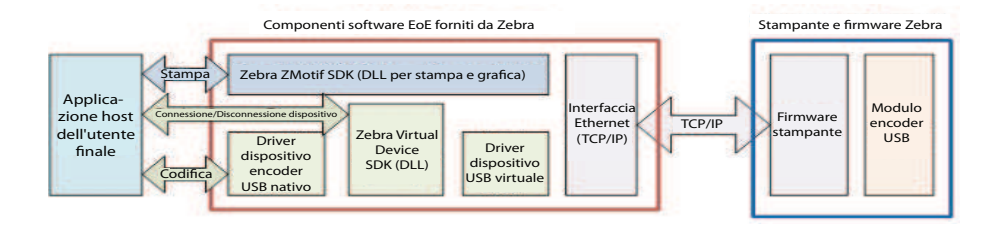

Questa capacità abilita una o più stampanti per subnet Ethernet ed abilita il controllo di stampe di lavori singoli o di più lavori per ogni connessione USB.

La codifica (sia in lettura che in scrittura) è supportata sia per i tipi di schede con contatto che senza contatto:

- Le smart card con contatto includono SLE5542 e SLE5528
- Le smart card senza contatto includono MIFARE® Ultralight, MIFARE® Classic 1K, MIFARE® Classic 4K, MIFARE® DESFire® 4K e UHF.

### Supporto SDK

ZMotif SDK supporta le funzionalità seguenti:

- Recupero dei nomi enumerati di moduli di smart card con e senza contatto.
- Istituzione di una connessione con l'encoder.
- Disconnessione dall'encoder.

L'SDK include codice campione di C# e VB.Net per eseguire le funzioni seguenti sulla rete, ovvero la codifica su Ethernet:

- Codifica con contatto (scrittura dell'intera memoria della scheda, rilettura dei dati e verifica che i dati siano stati scritti correttamente sulla scheda).
- Codifica senza contatto (scrittura dell'intera memoria della scheda, rilettura dei dati e verifica che i dati siano stati scritti correttamente sulla scheda).
- Codifica smart card con contatto + stampa su un lato.
- Codifica smart card con contatto + stampa fronte/retro.
- Codifica smart card senza contatto + stampa su un lato.
- Codifica smart card senza contatto + stampa fronte/retro.

ZMotif SDK include una specifica tecnica che delinea le soluzioni di architettura di sistema raccomandate per la codifica su Ethernet e le prestazioni di produttività previste di queste soluzioni per includere la codifica e la stampa di lavori singoli e la codifica e la stampa di lavori multipli.

Per ulteriori informazioni, vedere ZMotif SDK Software Developers Reference Manual P1004475-002 o versioni successive.

# **Appendice F**

# Lettore di codici a barre

# Descrizione

Il lettore di codici a barre può identificare una scheda con un numero EIN (Embedded Inventory Number) univoco sotto forma di codice a barre prestampato presente sul bordo finale del retro della scheda.

- Per i set A e B (alfanumerici) del simbolo di codice a barre 128, lo scanner legge al massimo 12 caratteri.
- Per il set C (numerico) del simbolo di codice a barre 128, lo scanner legge al massimo 24 caratteri.

Le funzioni Barcode Reader (Lettore di codici a barre) funzionano con schede semplici da 30 mil o schede con banda magnetica da 30 mil.

### F: Lettore di codici a barre

## Posizionamento del codice a barre

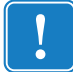

**Importante** • Per le stampanti con l'opzione Barcode Reader installata, il codice a barre deve essere posizionato solo sul retro della scheda, non sulla parte anteriore.

• Per una scheda standard o una smart card:

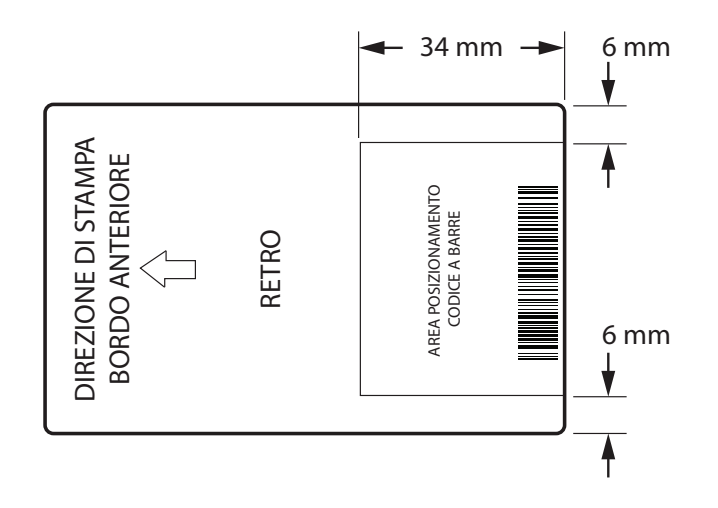

• Per una scheda a banda magnetica:

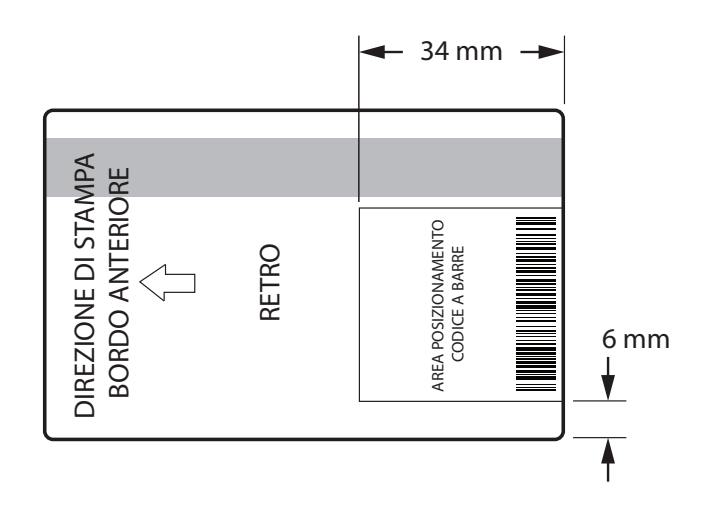

Il lato sinistro e il lato destro del simbolo di codice a barre includono un'area vuota per evitare interferenze con il lettore di codici a barre. Le dimensioni dell'area vuota devono essere dieci volte superiori alle dimensioni dell'elemento più piccolo nel codice a barre o 6,4 mm, scegliendo fra il più grande.

# Caricamento delle schede

L'immagine sotto mostra l'orientamento corretto delle schede con un codice a barre. Questo orientamento e valido con o senza la banda magnetica.

• Orientamento della cartuccia dell'alimentatore:

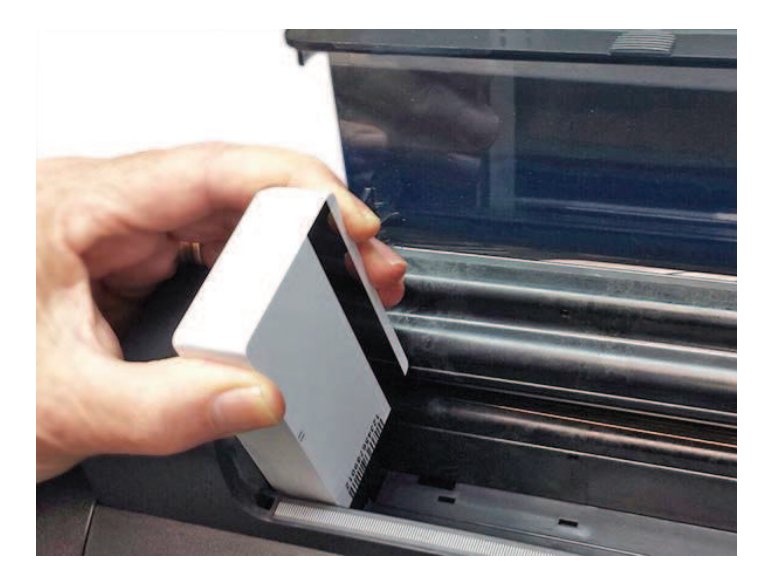

• Orientamento dello slot di alimentazione manuale:

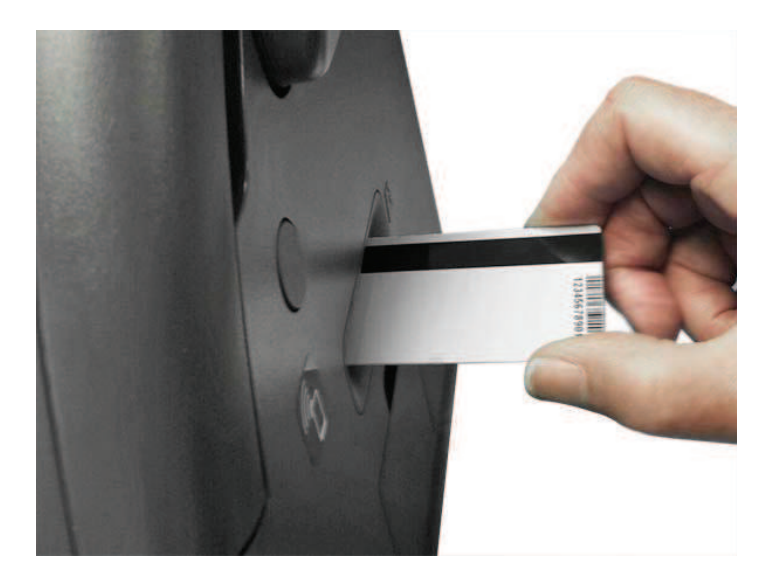

## Supporto SDK

Per utilizzare la funzionalità Barcode Reader (Lettore di codici a barre) è necessario l'SDK; vedere *ZMotif SDK Software Developers Reference Manual P1004475-002* o versioni successive.

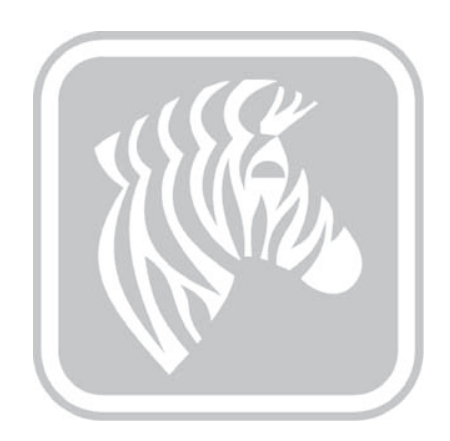